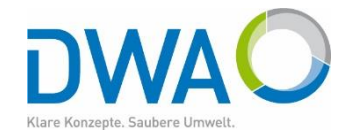

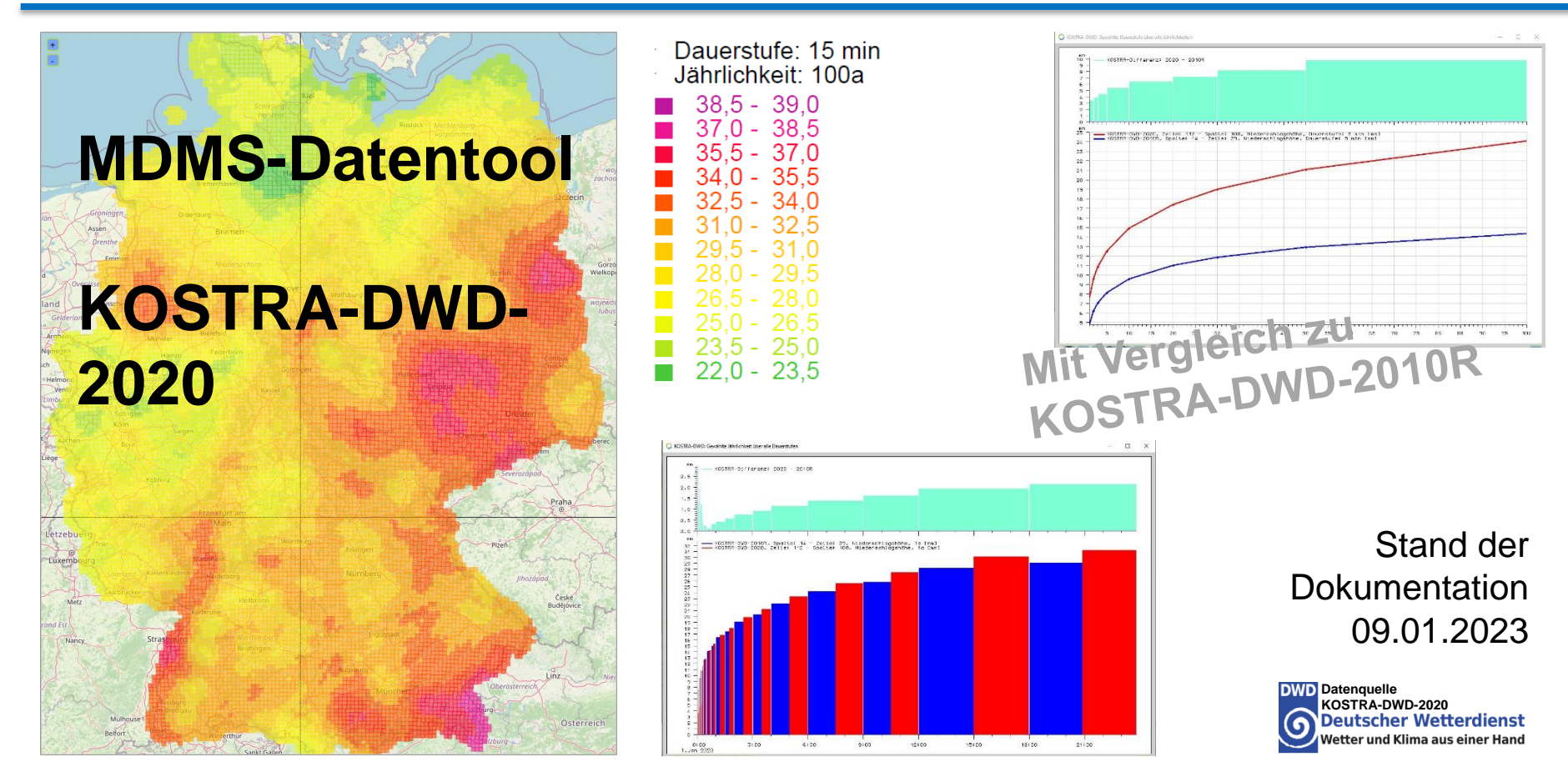

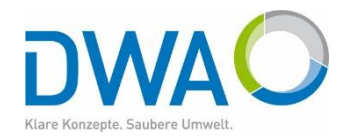

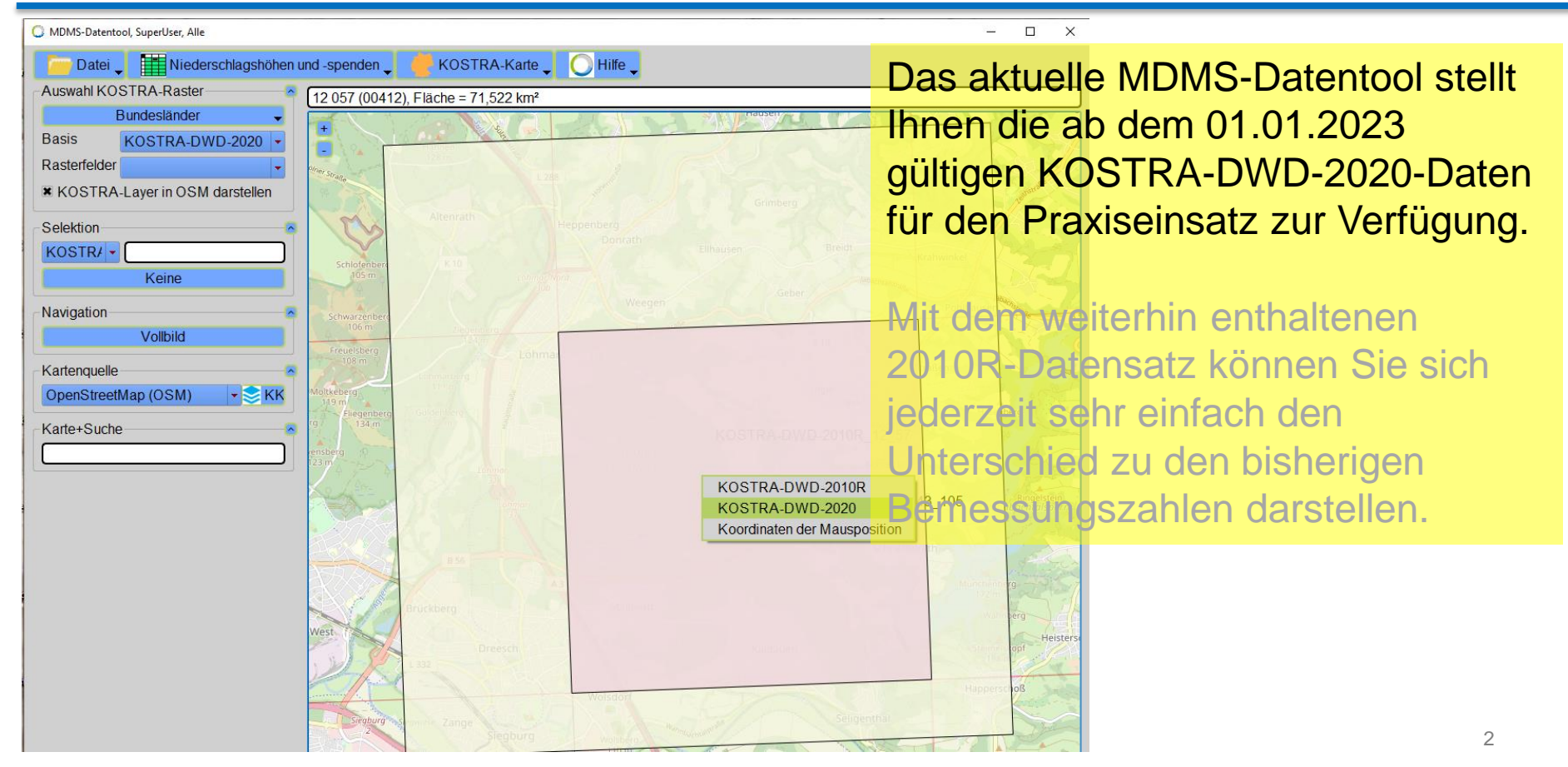

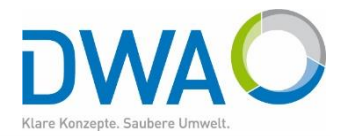

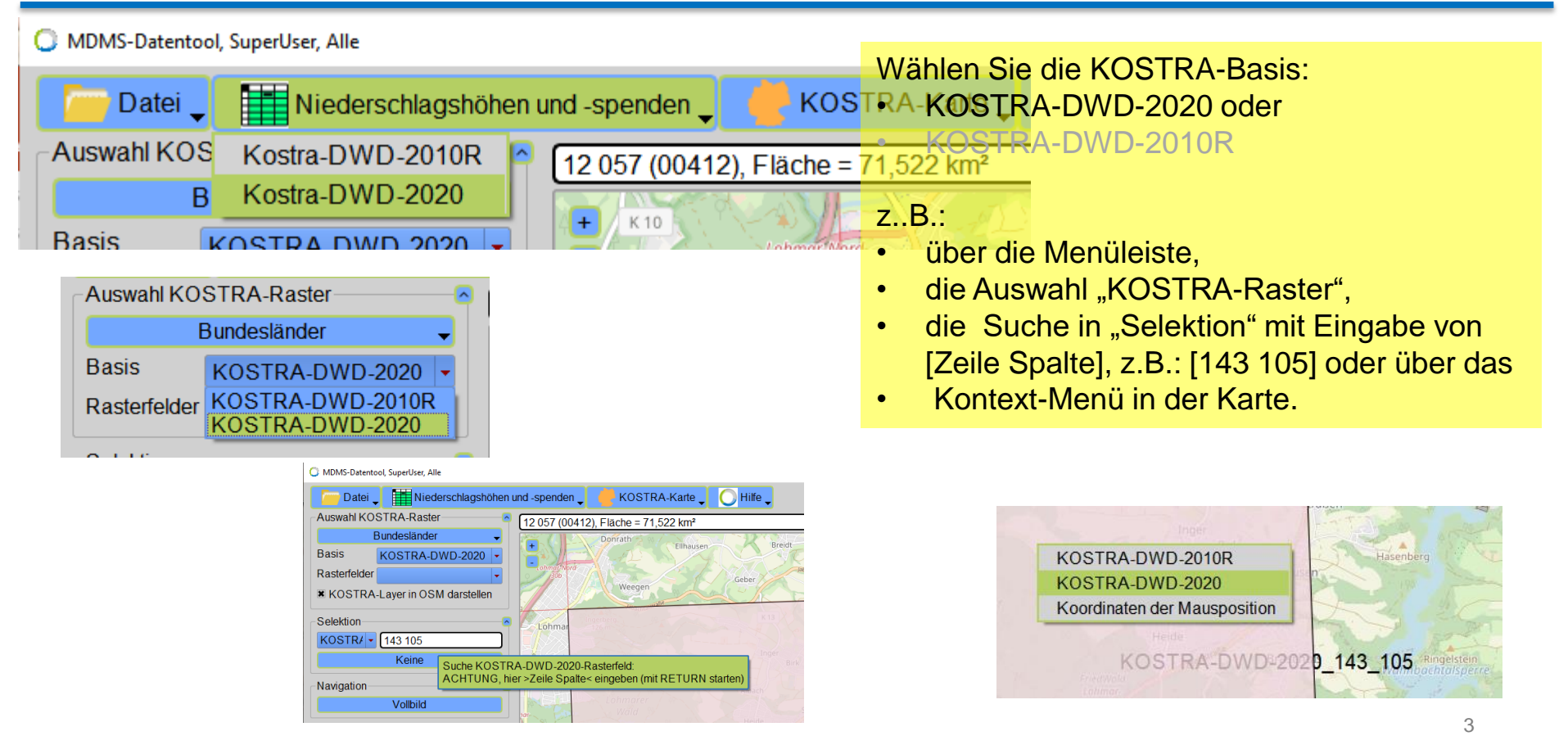

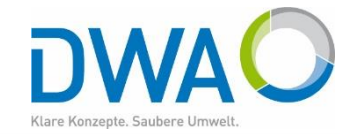

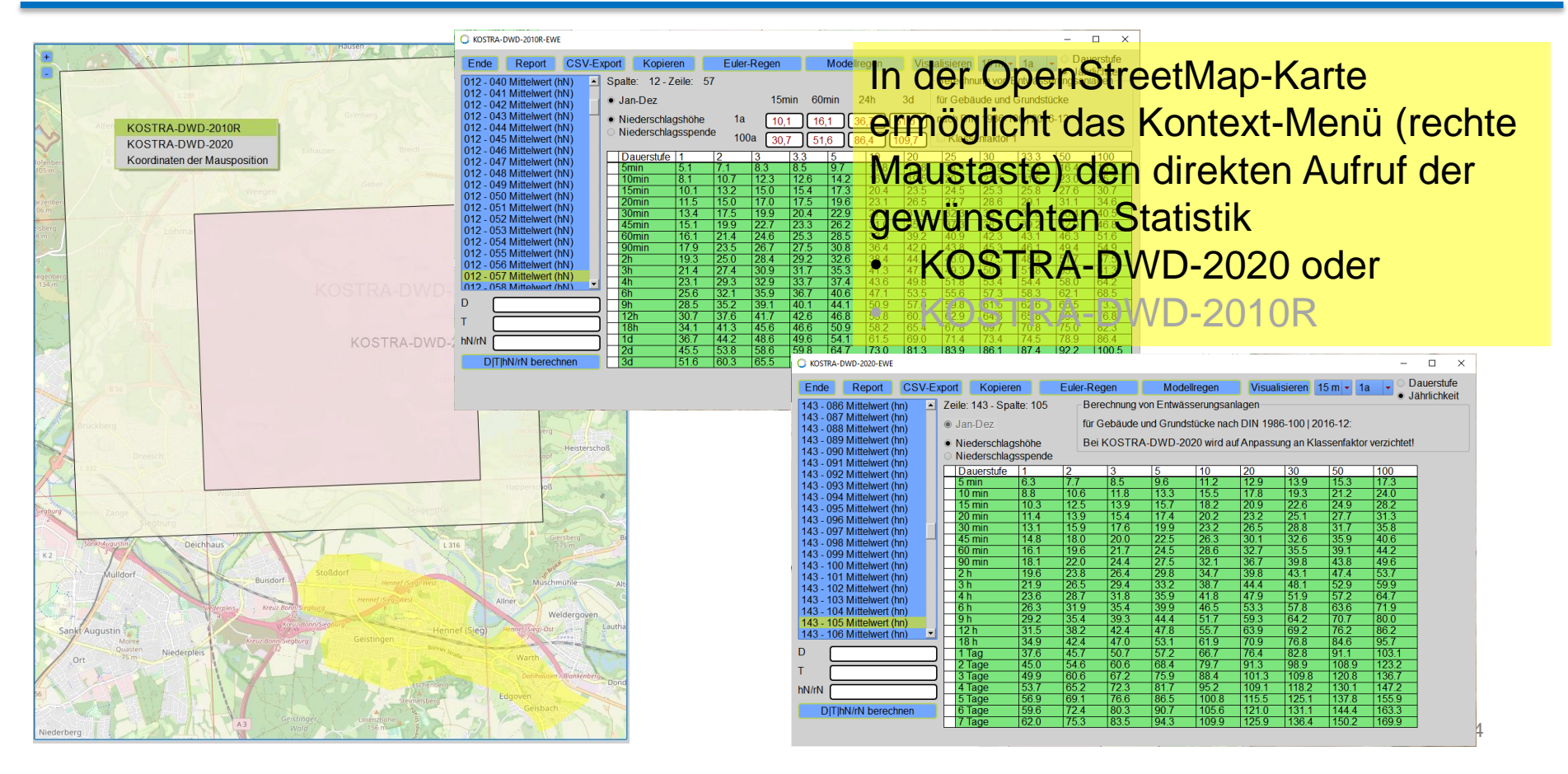

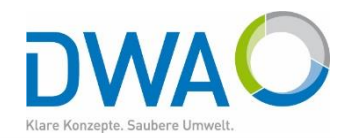

- D X

Aus den Oberflächen der KOSTRA-Daten können Sie den Unterschied zwischen 2020 und 2010R direkt visualisieren: RA-DWD: Gewählte Jährlichkeit über alle Dauerstufe Für eine Jährlichkeit über alle Dauerstufen a) Für eine gewählte Dauerstufe über alle Jährlichkeiten b) 130 KOSTRR-DVD-2020, Zeile: 143 - Spalte: 105, Niederschlagshöhe,
 KOSTRR-DVD-2010R, Spalte: 12 - Zeile: 57, Niederschlagshöhe, KOSTRA-DWD-2020-EWE  $\times$ 125 120 115 Dauerstufe Ende Report CSV-Export Kopieren Euler-Regen Modellregen Visualisieren 60 m - 20a -110 Jährlichkeit 105 Berechnung von Entwässerungsanlagen Zeile: 143 - Spalte: 105 100 143 - 086 Mittelwert (hn) 90 85 KOSTRR-Differenz: 2020 - 2010F -0 П KOSTRA-DWD-2010R-EWE  $\times$ Dauerstufe Ende Report CSV-Export Kopieren Euler-Regen Modellregen Visualisieren 60 m 👻 Jährlichkeit Berechnung von Entwässerungsanlager 012 - 040 Mittelwert (hN) Spalte: 12 - Zeile: 57 12:00 0:00 12:00 0:00 12:00 0:00 12:00 0:00 12:00 0:00 12:00 0:00 12:00 ← ⇒ 🗪 🕀 🔽 🔊 6. Jan 2020 16:52 -4 96262 409876543210987654322 Darüber hinaus bietet das MDMS-Datentool alle bisher realisierten Funktionen, jetzt nach Auswahl für KOSTRA-DWD-2020 und 20 25 15 20 KOSTRA-DWD-2010R . ►⇒ ►→ ○× ⊕× ►> 45.242760 0.80358

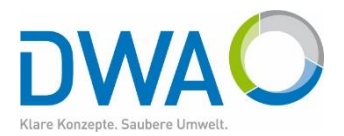

Das Programm startet mit dem Login-Fenster.

Bei Auslieferung ist ein User definiert: Benutzer: **dwa** Passwort: **dwa** 

Melden Sie sich an. Es öffnet sich das Hauptfenster.

Das Passwort können Sie ändern, der User "**dwa**" muss als **SuperUser** erhalten bleiben.

DWD Datenquelle KOSTRA-DWD-2020 Deutscher Wetterdienst Wetter und Klima aus einer Hand

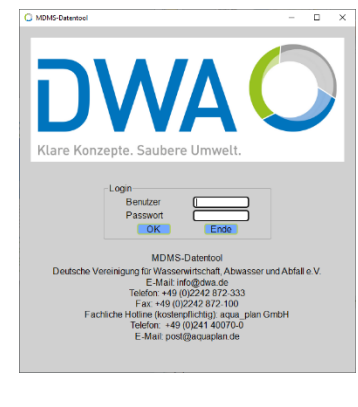

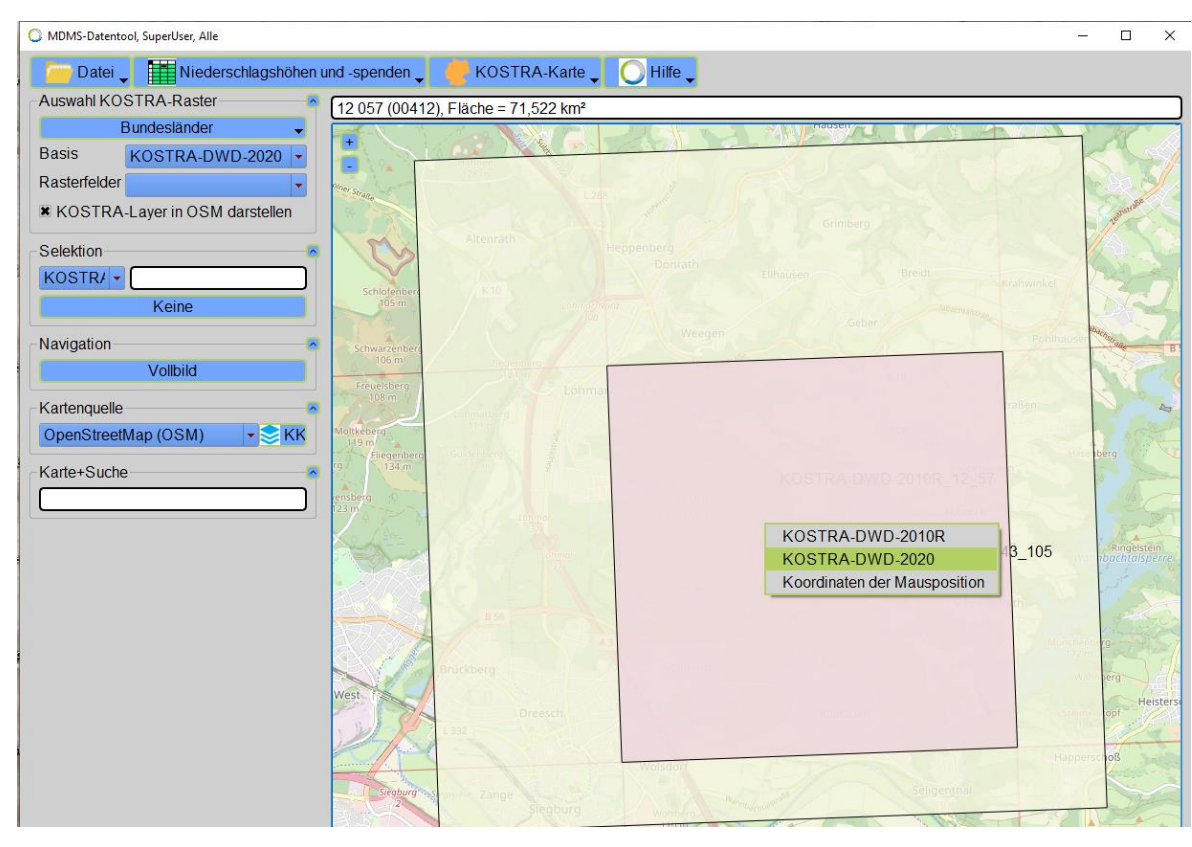

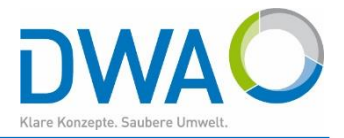

- 1.1. Bekannte KOSTRA-Zeile und –Spalte
- 1.2. Suche nach einer Kommune oder eines Landkreises
- 1.3. Koordinaten
- 1.4. Bundesländer
- 2. KOSTRA-DWD-Daten für ein Rasterfeld aufrufen
- 3. Niederschlagsdauer, -höhe und Jährlichkeit berechnen
- 4. Daten weiterreichen
  - 4.1. an den DWA-Versickerungs-Expert
  - 4.2. Exportieren in CSV
  - 4.3. Report
- 5. Bemessungswerte nach DIN 1986-100 | 2016-12 (nicht mehr bei KOSTRA-DWD-2020)
- 6. Modellregen
  - 5.1. Euler-Regen Typ I bis III
  - 5.2. Modellregengruppen nach Otter-Königer
- 7. KOSTRA-Karte anzeigen

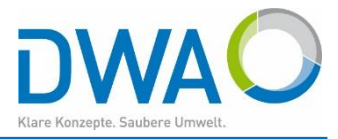

1.1. Untersuchungsgebiet finden über bekannte KOSTRA-Zeile und -Spalte

 Aus der Liste der Rasterfelder

| Auswahl KO   | STRA-Raster                                                                                                    |   |
|--------------|----------------------------------------------------------------------------------------------------|---|
| E            | Bundesländer                                                                                                    | - |
| Basis        | KOSTRA-DWD-2020                                                                                                  | • |
| Rasterfelder |                                                                                                    | • |
| KOSTRA       | 139 - 191 Mittelwert (hn)<br>139 - 192 Mittelwert (hn)                                                           |   |
| Selektion    | 139 - 193 Mittelwert (hn)<br>139 - 194 Mittelwert (hn)                                                           |   |
| KOSTR/ -     | 139 - 195 Mittelwert (hn)<br>139 - 196 Mittelwert (hn)                                                           |   |
| Navigation-  | 139 - 197 Mittelwert (hn)<br>139 - 197 Mittelwert (hn)<br>139 - 198 Mittelwert (hn)<br>139 - 199 Mittelwert (hn) |   |
|              | 139 - 201 Mittelwert (hn)                                                                                        |   |
| Kartenquelle | 139 - 202 Mittelwert (hn)<br>139 - 203 Mittelwert (hn)                                                           |   |
| OpenStreet   | 139 - 204 Mittelwert (hn)<br>139 - 205 Mittelwert (hn)                                                           | Н |
| Karte+Suche  | 139 - 206 Mittelwert (hn)<br>139 - 207 Mittelwert (hn)                                                           |   |
|              | 139 - 208 Mittelwert (hn)<br>139 - 209 Mittelwert (hn)                                                           |   |
|              | 139 - 210 Mittelwert (hn)                                                                                        |   |
|              | 139 - 211 Mittelwert (hn)<br>139 - 212 Mittelwert (hn)                                                           |   |
|              | 139 - 213 Mittelwert (hn)                                                                                        |   |
|              | 139 - 214 Mittelwert (hn)<br>140 - 085 Mittelwert (hn)                                                           | - |

#### Auswahlkriterium

- KOSTRA-DWD-2020 (Zeile Spalte) oder
- KOSTRA-DWD-2010R (Spalte Zeile)

Achten Sie auf den Hilfetext und mit RETURN starten

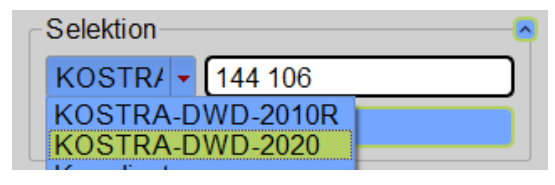

Die Karte positioniert sich auf das Rasterfeld, selektiert es und präsentiert die gewählten KOSTRA-Daten

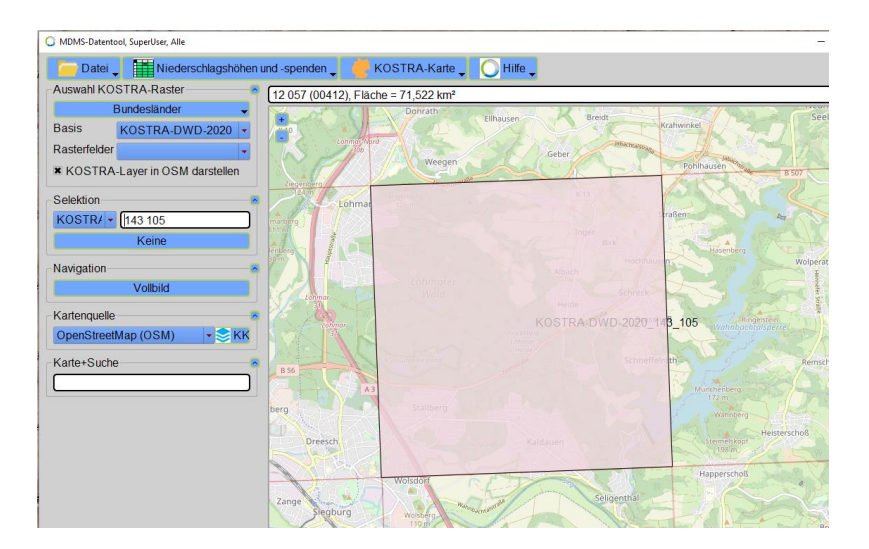

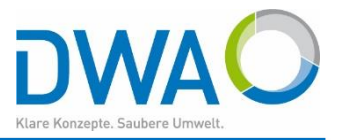

#### 1.2. Kommune oder Landkreis

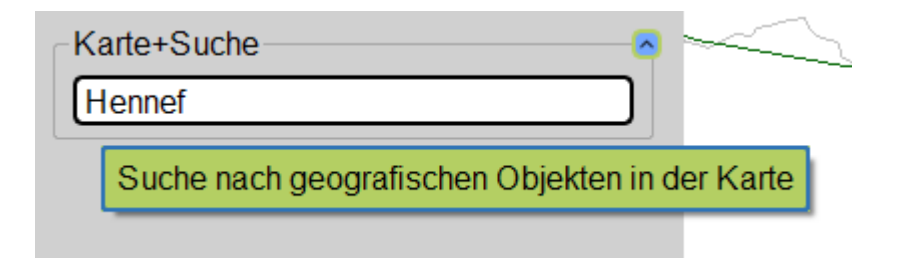

- Geben Sie den Namen der Kommune oder des Landkreises im Feld "Karte+Suche" an
- Starten Sie die Suche mit RETURN
- Wird mehr als ein Objekt gefunden, erscheint:

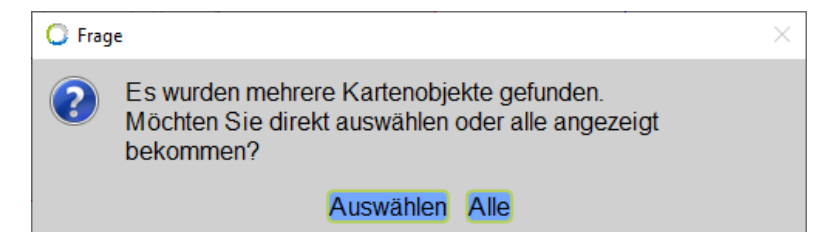

• Wählen Sie "Auswählen" und es folgt:

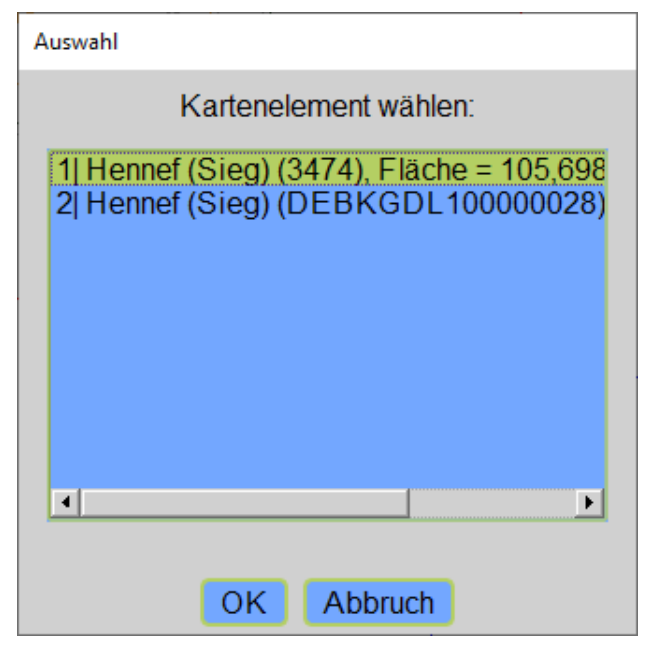

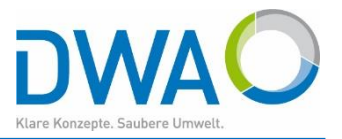

- 1.2. Kommune oder Landkreis
- Die Karte positioniert sich auf die entsprechende Region und selektiert das gewählte Objekt

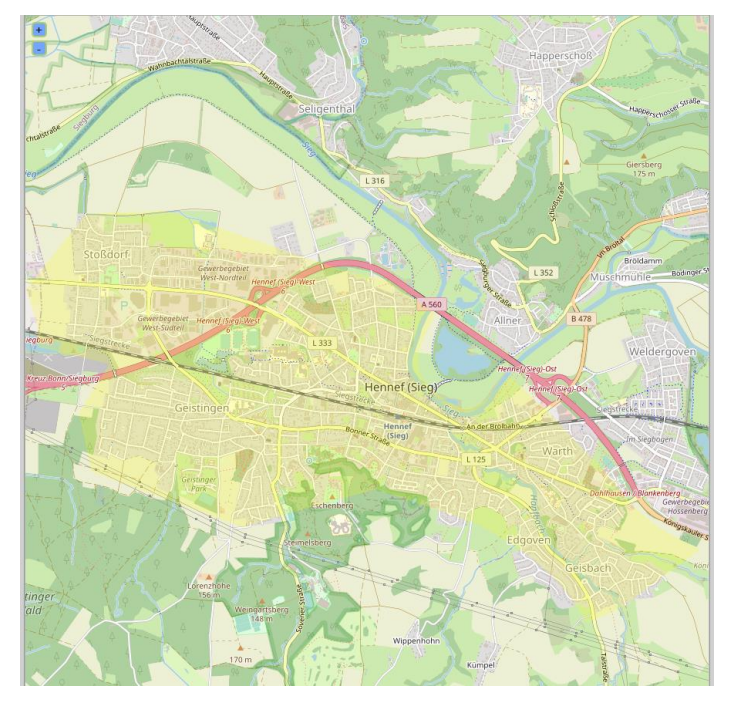

 Selektieren Sie das gewünschte Rasterfeld

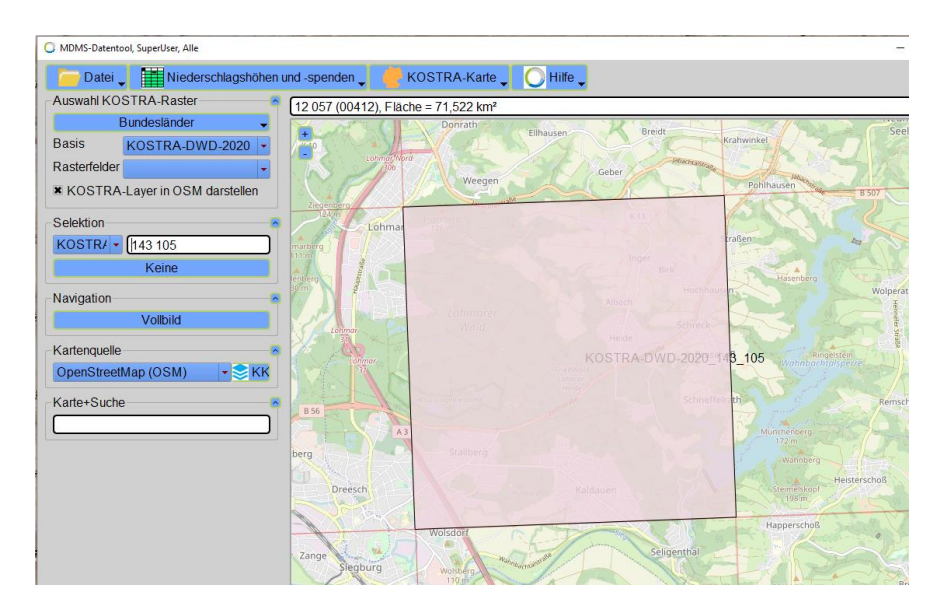

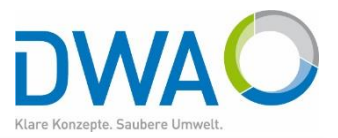

#### 1.3. Koordinaten

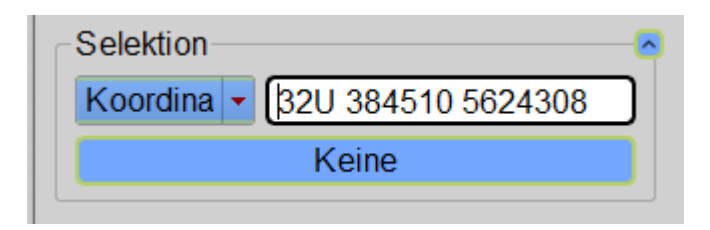

- Wählen Sie als Suchkriterium: Koordinaten
- Geben Sie die UTM-Zone, den Rechts- und Hochwert an (bei geografischen Koordinaten nur Länge/Breite)
- Starten Sie die Suche mit RETURN
- Die Karte positioniert sich auf den genannten Koordinatenpunkt
- Das Rasterfeld wird selektiert und
- das KOSTRA-GUI sofort gestartet

| Datei 🚽                                                                                                    | Niederschla                                                                                                    | agshöhen u                                                                                                    | nd -spenden                                                                                                    | 🖌 🍎 коз                                                                                                    | TRA-Karte                                                                                                    | - 0                                                                                                    | Hilfe 🖕                                                                                                    |                                                                                                    |                                                                                                    |                                 |                                                                                                    |
|----------------------------------------------------------------------------------------------------|----------------------------------------------------------------------------------------------------|----------------------------------------------------------------------------------------------------|----------------------------------------------------------------------------------------------------|----------------------------------------------------------------------------------------------------|----------------------------------------------------------------------------------------------------|----------------------------------------------------------------------------------------------------|----------------------------------------------------------------------------------------------------|----------------------------------------------------------------------------------------------------|----------------------------------------------------------------------------------------------------|---------------------------------|----------------------------------------------------------------------------------------------------|
| Auswahl KOSTR                                                                                                    | RA-Raster                                                                                                    | 8                                                                                                    | 12 057 (004                                                                                                    | 12), Fläche =                                                                                                    | 71,522 km²                                                                                                    |                                                                                                    | -                                                                                                    |                                                                                                    |                                                                                                    |                                 |                                                                                                    |
| Bun                                                                                                    | desländer                                                                                                    | -                                                                                                    | 14                                                                                                    |                                                                                                    |                                                                                                    | ountorsparre                                                                                                    |                                                                                                    |                                                                                                    | rhonerhof                                                                                                    | SILCEN'                         | Sala IV                                                                                                    |
| Basis KC                                                                                                    | STRA-DWD-2                                                                                                    | 020 -                                                                                                    | +                                                                                                    | See.                                                                                                    |                                                                                                    |                                                                                                    |                                                                                                    | a de la                                                                                                    | Choneshor V                                                                                                    | NSG Brol,<br>Voldbrolbach       | P                                                                                                    |
| Destadaldas                                                                                                    |                                                                                                    | OLU I                                                                                                    |                                                                                                    | Schneffelrath                                                                                                    |                                                                                                    |                                                                                                    | Remscho                                                                                                    | 6                                                                                                    | Ba                                                                                                    | und sudlich                     |                                                                                                    |
| Rasteneider                                                                                                    |                                                                                                    | •                                                                                                    |                                                                                                    | 100-12                                                                                                    | 1 Frank                                                                                                    |                                                                                                    |                                                                                                    |                                                                                                    |                                                                                                    | Ingrenzende<br>Valdbestande     | Winterscr                                                                                                    |
| * KOSTRA-Lay                                                                                                    | yer in OSM dars                                                                                                    | tellen                                                                                                    | A Store                                                                                                    |                                                                                                    |                                                                                                    |                                                                                                    | 1- march                                                                                                    |                                                                                                    | 1. 1. 1. 1. 1. 1. 1. 1. 1. 1. 1. 1. 1. 1                                                                                                    | les mittleren                   | FIL                                                                                                    |
| 0.115                                                                                                    |                                                                                                    |                                                                                                    | 102-100                                                                                                    |                                                                                                    |                                                                                                    | ro H                                                                                                    |                                                                                                    |                                                                                                    | = 4 Y                                                                                                    | DIONOIS                         |                                                                                                    |
| Selektion                                                                                                    |                                                                                                    |                                                                                                    | No ale                                                                                                    | 21                                                                                                    |                                                                                                    | Heister                                                                                                    | chaß                                                                                                    |                                                                                                    |                                                                                                    |                                 |                                                                                                    |
| KOSTR/ - 14                                                                                                    | 14 106                                                                                                    |                                                                                                    | ien -                                                                                                    | 124                                                                                                    |                                                                                                    | pf                                                                                                    | schols                                                                                                    |                                                                                                    |                                                                                                    | 1-1-1                           |                                                                                                    |
|                                                                                                    | Keine                                                                                                    |                                                                                                    | 1.24                                                                                                    | (Marcal                                                                                                    | Craoine                                                                                                    |                                                                                                    | 200                                                                                                    |                                                                                                    | 1 J.                                                                                                    | 11                              | 1                                                                                                    |
|                                                                                                    |                                                                                                    |                                                                                                    |                                                                                                    | 100                                                                                                    | Happerscho                                                                                                    |                                                                                                    |                                                                                                    |                                                                                                    |                                                                                                    | 14                              |                                                                                                    |
| Navigation                                                                                                    |                                                                                                    |                                                                                                    | Callia                                                                                                    | onthal                                                                                                    |                                                                                                    |                                                                                                    |                                                                                                    |                                                                                                    |                                                                                                    | 100                             | mar 1                                                                                                    |
|                                                                                                    | Vollbild                                                                                                    |                                                                                                    | Selig                                                                                                    | Citorian                                                                                                    |                                                                                                    |                                                                                                    |                                                                                                    |                                                                                                    |                                                                                                    | 1 22 11                         |                                                                                                    |
|                                                                                                    |                                                                                                    |                                                                                                    |                                                                                                    | The second                                                                                                    |                                                                                                    |                                                                                                    |                                                                                                    |                                                                                                    |                                                                                                    | AL R                            | Port F                                                                                                    |
| Kartenquelle                                                                                                    |                                                                                                    |                                                                                                    |                                                                                                    | L 316                                                                                                    |                                                                                                    |                                                                                                    |                                                                                                    |                                                                                                    |                                                                                                    |                                 |                                                                                                    |
| 0                                                                                                    | 10000                                                                                                    | 1/1/                                                                                                    |                                                                                                    | 1. A.                                                                                                    | 1                                                                                                    |                                                                                                    |                                                                                                    |                                                                                                    | 100                                                                                                    |                                 | all and is                                                                                                    |
| A-DWD-2020-EWE                                                                                                    |                                                                                                    |                                                                                                    |                                                                                                    |                                                                                                    |                                                                                                    |                                                                                                    |                                                                                                    |                                                                                                    | -                                                                                                    | U ;                             | × S                                                                                                    |
| Deport COV                                                                                                    |                                                                                                    |                                                                                                    |                                                                                                    |                                                                                                    |                                                                                                    |                                                                                                    |                                                                                                    |                                                                                                    |                                                                                                    |                                 | 100 March 100 March 100 Ma                                                                                                    |
| Report CSV-L                                                                                                    | Export Kopie                                                                                                    | ren                                                                                                    | Euler-Regen                                                                                                    | Mod                                                                                                    | lellregen                                                                                                    | Visuali                                                                                                    | sieren 6                                                                                                    | 0 m 🝷 2                                                                                                    | 0a 🗸 🔍 🗖                                                                                                    | Dauerstufe                      | The second                                                                                                    |
| 87 Mittelwort (hn)                                                                                                    | Export Kopie                                                                                                    | eren                                                                                                    | Euler-Regen                                                                                                    | Mod                                                                                                    | lellregen<br>isserungsanl                                                                                                    | Visuali<br>lagen                                                                                                    | sieren 6                                                                                                    | 0 m 🝷 2                                                                                                    | 0a <mark>▼</mark> ● E<br>⊖ J                                                                                                    | Dauerstufe<br>lährlichkeit      | Stach                                                                                                    |
| 87 Mittelwert (hn)                                                                                                    | Zeile: 144 - Sp                                                                                                    | palte: 106                                                                                                    | Euler-Regen<br>Berecht                                                                                                    | Mod                                                                                                    | lellregen<br>isserungsanl                                                                                                    | Visuali<br>lagen                                                                                                    | sieren 6                                                                                                    | 0 m - 2                                                                                                    | 0a ▼ ● C<br>○ J                                                                                                    | ) auerstufe<br>lährlichkeit     | stach                                                                                                    |
| 87 Mittelwert (hn)<br>88 Mittelwert (hn)<br>89 Mittelwert (hn)                                                                                                    | Export Kopie<br>Zeile: 144 - Sp<br>Jan-Dez                                                                                                    | palte: 106                                                                                                    | Euler-Regen<br>Berecht<br>für Geba                                                                                                    | Mod<br>nung von Entwä<br>äude und Grund                                                                                                    | lellregen<br>isserungsanl<br>dstücke nach                                                                                                    | Visuali<br>lagen<br>DIN 1986                                                                                                    | sieren 6<br>5-100   20                                                                                                    | 0 m 🔹 2<br>16-12:                                                                                                    | <mark>0a ▼</mark> ● E<br>⊖ J                                                                                                    | Dauerstufe<br>lährlichkeit      | Sulgenau                                                                                                    |
| Report CSV-F<br>187 Mittelwert (hn)<br>188 Mittelwert (hn)<br>90 Mittelwert (hn)<br>91 Mittelwert (hn)                                                                                                    | Zeile: 144 - Sp<br>Jan-Dez<br>Niederschla                                                                                                    | palte: 106                                                                                                    | Euler-Regen<br>Berecht<br>für Geb<br>Bei KO                                                                                                    | Mod<br>nung von Entwä<br>äude und Grund<br>STRA-DWD-2                                                                                                    | lellregen<br>isserungsanl<br>dstücke nach<br>2020 wird aul                                                                                                    | Visuali<br>lagen<br>DIN 1980<br>f Anpassu                                                                                                    | sieren 6<br>5-100   20<br>ng an Kla:                                                                                                    | 0 m 🝷 2<br>16-12:<br>ssenfakto                                                                                                    | 0a • C<br>J                                                                                                    | )auerstufe<br>lährlichkeit<br>! | stoch<br>19 – 20<br>Bülgenau                                                                                                    |
| Report CSV-F<br>87 Mittelwert (hn)<br>88 Mittelwert (hn)<br>90 Mittelwert (hn)<br>91 Mittelwert (hn)<br>92 Mittelwert (hn)                                                                                                    | Export Kopie<br>Zeile: 144 - Sp<br>Jan-Dez<br>Niederschla<br>Niederschla                                                                                                    | agshöhe<br>agsspende                                                                                                    | Euler-Regen<br>Berecht<br>für Geb<br>Bei KO                                                                                                    | Mod<br>nung von Entwä<br>äude und Grund<br>STRA-DWD-2                                                                                                    | lellregen<br>isserungsanl<br>dstücke nach<br>2020 wird aul                                                                                                    | Visuali<br>lagen<br>n DIN 1984<br>f Anpassu                                                                                                    | sieren 6<br>5-100   20<br>ng an Kla:                                                                                                    | 0 m 🝷 2<br>16-12:<br>ssenfakto                                                                                                    | 0a • C<br>J                                                                                                    | Dauerstufe<br>lährlichkeit      | Bulgenau                                                                                                    |
| Report CSV-F<br>87 Mittelwert (hn)<br>88 Mittelwert (hn)<br>90 Mittelwert (hn)<br>91 Mittelwert (hn)<br>92 Mittelwert (hn)<br>93 Mittelwert (hn)                                                                                                    | Export Kopie<br>Zeile: 144 - Sp<br>Jan-Dez<br>Niederschla<br>Dauerstufe                                                                                                    | agshöhe<br>agsspende                                                                                                    | Euler-Regen<br>Berecht<br>für Geb<br>Bei KO                                                                                                    | Mod<br>nung von Entwä<br>äude und Grund<br>STRA-DWD-2                                                                                                    | lellregen<br>Isserungsanl<br>dstücke nach<br>2020 wird auf<br>10                                                                                                    | Visuali<br>lagen<br>n DIN 1984<br>f Anpassu                                                                                                    | sieren 6<br>3-100   20<br>ng an Kla:                                                                                                    | 0 m - 2<br>16-12:<br>ssenfakto                                                                                                    | 0a C J                                                                                                    | Dauerstufe<br>lährlichkeit      | stach<br>guigenau<br>Buigenau                                                                                                    |
| Report CSV-I<br>87 Mittelwert (hn)<br>88 Mittelwert (hn)<br>90 Mittelwert (hn)<br>91 Mittelwert (hn)<br>92 Mittelwert (hn)<br>93 Mittelwert (hn)<br>94 Mittelwert (in)                                                                                                    | Export Kopie<br>Zeile: 144 - Sp<br>Jan-Dez<br>Niederschla<br>Niederschla<br>Dauerstufe<br>5 min<br>100 min                                                                                                    | agshöhe<br>agsspende<br>6.2<br>8.6                                                                                                    | Euler-Regen<br>Berecht<br>für Geb<br>Bei KO<br>2 3<br>7.5 8                                                                                                    | Mod<br>nung von Entwä<br>äude und Grund<br>STRA-DWD-2<br>5<br>3 9.4<br>16 13.1                                                                                                    | lellregen<br>isserungsanl<br>dstücke nach<br>2020 wird auf<br>10<br>11.0<br>15.2                                                                                                    | Visuali<br>lagen<br>n DIN 1984<br>f Anpassu<br>20<br>12.5<br>17.4                                                                                                    | sieren 6<br>3-100   20<br>ng an Kla:<br>30<br>13.6<br>18.9                                                                                                    | 0 m - 2<br>16-12:<br>ssenfakto<br>50<br>15.0<br>20.8                                                                                                    | 0a • C<br>J<br>r verzichtet!                                                                                                    | Dauerstufe<br>lährlichkeit      | Sulgenau                                                                                                    |
| Report CSV-1<br>187 Mittelwert (hn)<br>188 Mittelwert (hn)<br>189 Mittelwert (hn)<br>190 Mittelwert (hn)<br>91 Mittelwert (hn)<br>92 Mittelwert (hn)<br>94 Mittelwert (hn)<br>95 Mittelwert (hn)                                                                                                    | Export Kopie<br>Zeile: 144 - Sp<br>Jan-Dez<br>Niederschla<br>Niederschla<br>Dauerstufe<br>5 min<br>10 min<br>15 min                                                                                                    | eren<br>palte: 106<br>agsspende<br>e 1<br>6.2<br>8.6<br>10.2                                                                                                    | Euler-Regen<br>Berecht<br>für Geb<br>Bei KO<br>2 3<br>7.5 8<br>10.5 11<br>12.3 11                                                                                                    | Mod<br>nung von Entwä<br>äude und Grund<br>STRA-DWD-2<br>5<br>.3 9.4<br>1.6 13.1<br>3.6 15.4                                                                                                    | lellregen<br>isserungsanl<br>dstücke nach<br>2020 wird auf<br>10<br>11.0<br>15.2<br>17.9                                                                                                    | Visuali<br>lagen<br>DIN 1984<br>f Anpassu<br>20<br>12.5<br>17.4<br>20.5                                                                                                    | sieren 6<br>3-100   20<br>ng an Kla:<br>30<br>13.6<br>18.9<br>22.2                                                                                                    | 0 m - 2<br>16-12:<br>ssenfakto<br>50<br>15.0<br>20.8<br>24.4                                                                                                    | 0a • C<br>J<br>r verzichtet!<br>100<br>16.9<br>23.5<br>27.6                                                                                                    | Dauerstufe<br>ährlichkeit       | Sulgenau                                                                                                    |
| Report CSV-1<br>187 Mittelwert (hn) =<br>188 Mittelwert (hn)<br>189 Mittelwert (hn)<br>190 Mittelwert (hn)<br>191 Mittelwert (hn)<br>193 Mittelwert (hn)<br>193 Mittelwert (hn)<br>195 Mittelwert (hn)<br>195 Mittelwert (hn)<br>196 Mittelwert (hn)<br>197 Mittelwert (hn)                                                                                                    | Export Kopie<br>Zeile: 144 - Sp<br>Jan-Dez<br>Niederschla<br>Dauerstufe<br>5 min<br>10 min<br>15 min<br>20 min                                                                                                    | eren palte: 106<br>agshöhe<br>agsspende<br>: 1<br>6.2<br>8.6<br>10.2<br>11.3                                                                                                    | Euler-Regen<br>Berecht<br>für Geb<br>Bei KO<br>2 3<br>7.5 8<br>10.5 1<br>12.3 1<br>13.7 1                                                                                                    | Mod<br>nung von Entwä<br>äude und Grund<br>STRA-DWD-2<br>5<br>3 9.4<br>1.6 13.1<br>3.6 15.4<br>5.1 17.1                                                                                                    | lellregen<br>isserungsanl<br>dstücke nach<br>2020 wird auf<br>10<br>11.0<br>15.2<br>17.9<br>19.9                                                                                                    | Visuali<br>lagen<br>DIN 1980<br>f Anpassu<br>20<br>12.5<br>17.4<br>20.5<br>22.8                                                                                                    | sieren 6<br>3-100   20<br>ng an Kla:<br>30<br>13.6<br>18.9<br>22.2<br>24.7                                                                                                    | 0 m - 2<br>16-12:<br>ssenfakto<br>50<br>15.0<br>20.8<br>24.4<br>27.1                                                                                                    | 0a ▼ 0 J<br>r verzichtet!<br>100<br>16.9<br>23.5<br>27.6<br>30.7                                                                                                    | Dauerstufe<br>ährlichkeit       | suigenau<br>rg                                                                                                    |
| Report CSV-1<br>187 Mittelwert (hn)<br>188 Mittelwert (hn)<br>189 Mittelwert (hn)<br>190 Mittelwert (hn)<br>191 Mittelwert (hn)<br>293 Mittelwert (hn)<br>94 Mittelwert (hn)<br>96 Mittelwert (hn)<br>97 Mittelwert (hn)                                                                                                    | Export Kopie<br>Zeile: 144 - Sp<br>Jan-Dez<br>Niederschla<br>Niederschla<br>Dauerstufe<br>5 min<br>10 min<br>15 min<br>20 min<br>30 min                                                                                                    | eren palte: 106<br>agshöhe<br>agsspende<br>e 1<br>6.2<br>8.6<br>10.2<br>11.3<br>12.9                                                                                                    | Euler-Regen<br>Berecht<br>für Geb<br>Bei KO<br>2 3<br>7.5 8<br>10.5 1<br>12.3 1<br>13.7 1<br>15.7 1                                                                                                    | Mod<br>nung von Entwä<br>äude und Grund<br>STRA-DWD-2<br>5<br>3 9.4<br>1.6 13.1<br>3.6 15.4<br>5.1 17.1<br>7.4 19.6                                                                                                    | Iellregen           isserungsanl           dstücke nach           2020 wird auf           10           11.0           15.2           17.9           19.9           22.8                                                                                                    | Visuali<br>lagen<br>DIN 1980<br>f Anpassu<br>12.5<br>17.4<br>20.5<br>22.8<br>26.1                                                                                                    | sieren 6<br>5-100   20<br>ng an Kla:<br>13.6<br>18.9<br>22.2<br>24.7<br>28.3                                                                                                    | 0 m - 2<br>16-12:<br>ssenfakto<br>50<br>15.0<br>20.8<br>24.4<br>27.1<br>31.1                                                                                                    | 0a ▼ 0 J<br>r verzichtett<br>100<br>16.9<br>23.5<br>27.6<br>30.7<br>35.2                                                                                                    | Dauerstufe<br>ährlichkeit       | surger                                                                                                    |
| Report CSV4<br>187 Mittlewert (hn)<br>188 Mittlewert (hn)<br>188 Mittlewert (hn)<br>191 Mittlewert (hn)<br>191 Mittlewert (hn)<br>192 Mittlewert (hn)<br>39 Mittlewert (hn)<br>39 Mittlewert (hn)<br>39 Mittlewert (hn)<br>39 Mittlewert (hn)<br>39 Mittlewert (hn)<br>39 Mittlewert (hn)                                                                                                    | Export         Kopie           Zeile:         144 - Sp           Jan-Dez         Niederschla           Niederschla         Dauerstufe           5 min         10 min           10 min         30 min           45 min         45 min                                                                                                    | eren<br>palte: 106<br>agshöhe<br>agsspende<br>: 1<br>6.2<br>8.6<br>10.2<br>11.3<br>12.9<br>14.7                                                                                                    | Euler-Regen<br>Berecht<br>für Geb.<br>Bei KO<br>2<br>37.5<br>8<br>10.5<br>11<br>12.3<br>11<br>13.7<br>11<br>15.7<br>1<br>17.8<br>11                                                                                                    | Mod<br>nung von Entwä<br>äude und Grund<br>STRA-DWD-2<br>5<br>3 9,4<br>1.6 13.1<br>3.6 15.4<br>5.1 17.1<br>7.4 19.6<br>9.7 22.3                                                                                                    | Idelinegen           asserungsanl           dstücke nach           2020 wird auf           10           11.0           15.2           17.9           19.9           22.8           25.9                                                                                                    | Visuali<br>lagen<br>DIN 1986<br>f Anpassu<br>20<br>12.5<br>17.4<br>20.5<br>22.8<br>26.1<br>29.7                                                                                                    | sieren 6<br>3-100   20<br>ng an Kla:<br>30<br>13.6<br>18.9<br>22.2<br>24.7<br>28.3<br>32.1                                                                                                    | 0 m - 2<br>16-12:<br>ssenfakto<br>50<br>15.0<br>20.8<br>24.4<br>27.1<br>31.1<br>35.4                                                                                                    | 0a ▼ 0 J<br>r verzichtett<br>100<br>16.9<br>23.5<br>27.6<br>30.7<br>35.2<br>40.0                                                                                                    | Dauerstufe<br>ährlichkeit       | sulgenau<br>rg                                                                                                    |
| Report CSV-1<br>Report CSV-1<br>88 Mittelwert (hn)<br>88 Mittelwert (hn)<br>99 Mittelwert (hn)<br>91 Mittelwert (hn)<br>93 Mittelwert (hn)<br>93 Mittelwert (hn)<br>96 Mittelwert (hn)<br>96 Mittelwert (hn)<br>99 Mittelwert (hn)<br>99 Mittelwert (hn)<br>00 Mittelwert (hn)                                                                                                    | Export Kopie<br>2 Zeile: 144 - Sp<br>Jan-Dez<br>Niederschla<br>Niederschla<br>Dauerstufe<br>5 min<br>10 min<br>15 min<br>20 min<br>30 min<br>45 min<br>60 min<br>80 min<br>80 min                                                                                                    | eren palte: 106<br>agshöhe<br>agsspende<br>1 6.2<br>8.6<br>10.2<br>11.3<br>12.9<br>14.7<br>16.0                                                                                                    | Euler-Regen<br>Berecht<br>für Geb.<br>Bei KO<br>2 3<br>7.5 8<br>10.5 1<br>12.3 1<br>13.7 1<br>13.7 1<br>15.7 1<br>17.8 1<br>19.4 2<br>2 0<br>0 0<br>2 0<br>2 0<br>2 0<br>2 0<br>2 0<br>2 0<br>2 0<br>2                                                                                                    | Mod<br>nung von Entwä<br>äude und Grund<br>STRA-DWD-2<br>5<br>3 9,4<br>1.6 13.1<br>3.6 15.4<br>5.1 17.1<br>7.4 19.6<br>9.7 22.3<br>1.5 24.3                                                                                                    | leliregen<br>asserungsanl<br>dstücke nach<br>2020 wird auf<br>10<br>11.0<br>15.2<br>17.9<br>19.9<br>22.8<br>25.9<br>28.2<br>26.7                                                                                                    | Visuali<br>lagen<br>h DIN 1984<br>f Anpassu<br>20<br>12.5<br>17.4<br>20.5<br>22.8<br>26.1<br>29.7<br>32.3<br>29.7                                                                                                    | sieren 6<br>-100   20<br>ng an Kla:<br>30<br>13.6<br>18.9<br>22.2<br>24.7<br>28.3<br>32.1<br>35.0<br>29.6<br>20.6<br>20.7<br>20.7<br>20.7<br>20.6<br>20.6 | 0 m - 2<br>16-12:<br>ssenfakto<br>50<br>15.0<br>20.8<br>24.4<br>27.1<br>31.1<br>35.4<br>38.5                                                                                                    | 0a → C<br>J<br>r verzichtet!<br>100<br>16.9<br>23.5<br>27.6<br>30.7<br>35.2<br>40.0<br>43.6<br>40.0                                                                                                    | Dauerstufe<br>ährlichkeit       | stath<br>Bilgenau<br>rg                                                                                                    |
| Report CSV-1<br>87 Mittelwert (m)<br>88 Mittelwert (m)<br>88 Mittelwert (m)<br>99 Mittelwert (m)<br>99 Mittelwert (m)<br>99 Mittelwert (m)<br>99 Mittelwert (m)<br>96 Mittelwert (m)<br>96 Mittelwert (m)<br>97 Mittelwert (m)<br>98 Mittelwert (m)<br>98 Mittelwert (m)<br>00 Mittelwert (m)<br>01 Mittelwert (m)                                                                                                    | Export Kopie<br>Jan-Dez<br>Jan-Dez<br>Niederschle<br>Dauerstufe<br>5 min<br>10 min<br>15 min<br>20 min<br>30 min<br>45 min<br>90 min<br>90 min                                                                                                    | eren<br>palte: 106<br>agshöhe<br>agsspende<br>1 6.2<br>8.6<br>10.2<br>11.3<br>12.9<br>14.7<br>16.0<br>18.0                                                                                                    | Euler-Regen<br>Berecht<br>für Geb<br>Bei KO<br>2 3<br>7.5 8<br>10.5 1<br>12.3 1<br>13.7 1<br>13.7 1<br>15.7 1<br>15.7 1<br>17.8 1<br>19.4 2<br>21.8 2<br>29.7 2                                                                                                    | Mod<br>nung von Entwä<br>äude und Grunc<br>STRA-DWD-2<br>5<br>3 94<br>1.6 13.1<br>3.6 15.4<br>5.1 17.1<br>7.4 19.6<br>9.7 22.3<br>1.5 24.3<br>4.2 27.3<br>5.2 0.0 6                                                                                                    | Instruction           10           11.0           15.2           17.9           19.9           22.8           25.9           28.2           31.7           24.4                                                                                                    | Visuali<br>lagen<br>DIN 1984<br>f Anpassu<br>20<br>12.5<br>17.4<br>20.5<br>22.8<br>26.1<br>29.7<br>32.3<br>36.4<br>20.4                                                                                                    | sieren 6<br>3-100   20<br>ng an Kla:<br>30<br>13.6<br>13.8<br>22.2<br>24.7<br>28.3<br>32.1<br>35.0<br>39.4<br>43.7                                                                                                    | 0 m - 2<br>16-12:<br>ssenfakto<br>50<br>15.0<br>20.8<br>24.4<br>27.1<br>31.1<br>35.4<br>38.5<br>43.3<br>47.0                                                                                                    | 0a • C<br>J<br>100<br>16.9<br>23.5<br>27.6<br>30.7<br>35.2<br>40.0<br>43.6<br>49.0<br>52.1                                                                                                    | Dauerstufe<br>ährlichkeit       | tach<br>tigenau<br>rg                                                                                                    |
| Report CSV-1<br>Report (m) -<br>88 Mittelwert (m)<br>90 Mittelwert (m)<br>90 Mittelwert (m)<br>92 Mittelwert (m)<br>93 Mittelwert (m)<br>93 Mittelwert (m)<br>95 Mittelwert (m)<br>96 Mittelwert (m)<br>97 Mittelwert (m)<br>99 Mittelwert (m)<br>00 Mittelwert (m)<br>00 Mittelwert (m)<br>01 Mittelwert (m)                                                                                                    | Export Kopie<br>Zeile: 144 - Sp<br>Jan-Dez<br>Niederschla<br>Niederschla<br>Dauerstufe<br>5 min<br>10 min<br>20 min<br>30 min<br>2 h<br>3 h                                                                                                    | agshöhe           agshöhe           agsspende           1           6.2           8.6           10.2           11.3           12.9           14.7           18.0           19.5           21.8                                                                                                    | Euler-Regen<br>Berecht<br>für Geb<br>Bei KO<br>2 3<br>7.5 8<br>10.5 1<br>12.3 1<br>13.7 1<br>15.7 1<br>17.8 1<br>17.8 1<br>17.8 1<br>17.8 1<br>19.4 2<br>21.8 2<br>23.7 2<br>26.4 2<br>26.4 2                                                                                                    | Mod<br>nung von Entwä<br>äude und Grund<br>STRA-DWD-2<br>5<br>3 9.4<br>1.6 13.1<br>3.6 15.4<br>5.1 17.1<br>7.4 196<br>9.7 22.3<br>1.5 24.3<br>4.2 27.3<br>6.2 29.6<br>9.3 3.3 1                                                                                                    | Instruction           10           110           152           17.9           19.9           22.8           25.9           28.2           31.7           34.4           38.5                                                                                                    | Visuali<br>lagen<br>DIN 1984<br>f Anpassu<br>20<br>12.5<br>17.4<br>20.5<br>22.8<br>26.1<br>29.7<br>32.3<br>36.4<br>39.4<br>44.1                                                                                                    | sieren         6           3-100   20         ang an Klass           30         13.6           13.6         22.2           24.7         28.3           32.1         35.0           39.4         42.7                                                                                                    | 0 m - 2<br>16-12:<br>ssenfakto<br>50<br>15.0<br>20.8<br>24.4<br>27.1<br>31.1<br>35.4<br>38.5<br>43.3<br>47.0<br>52.5                                                                                                    | 0a • E<br>J<br>100<br>16.9<br>23.5<br>27.6<br>30.7<br>35.2<br>40.0<br>43.6<br>49.0<br>53.1<br>59.4                                                                                                    | Dauerstufe<br>ährlichkeit       | rg                                                                                                    |
| Report         CSV-1           R7 Mittelwert (m)         2           88 Mittelwert (m)         89           88 Mittelwert (m)         99           99 Mittelwert (m)         99           91 Mittelwert (m)         99           92 Mittelwert (m)         99           93 Mittelwert (m)         96           94 Mittelwert (m)         96           96 Mittelwert (m)         97           99 Mittelwert (m)         90           90 Mittelwert (m)         01           01 Mittelwert (m)         03           03 Mittelwert (m)         03                                                                                                    | Export         Kopie           Jain-Dez         Niederschle           Niederschle         Dauerstufe           5 min         10 min           15 min         20 min           30 min         90 min           90 min         2 h           3 h         4 h                                                                                                    | agshöhe<br>agsspende<br>1 6.2<br>8.6<br>10.2<br>11.3<br>12.9<br>14.7<br>16.0<br>18.0<br>19.5<br>21.8<br>23.6                                                                                                    | Euler-Regen<br>Berecht<br>für Geb<br>Bei KO<br>2 3<br>7.5 8<br>10.5 1<br>12.3 1<br>13.7 1<br>15.7 1<br>13.7 1<br>15.7 1<br>17.8 1<br>19.4 2<br>21.8 2<br>23.7 2<br>26.4 2<br>28.6 3                                                                                                    | Mod<br>nung von Entwä<br>äude und Grund<br>STRA-DWD-2<br>5<br>3 9.4<br>1.6 13.1<br>3.6 15.4<br>51 17.1<br>7.4 196<br>9.7 22.3<br>1.5 24.3<br>4.2 27.3<br>6.2 29.6<br>9.3 33.1<br>17 35.7                                                                                                    | leliregen<br>sserungsanl<br>stücke nach<br>2020 wird auf<br>10<br>110<br>15.2<br>17.9<br>19.9<br>22.8<br>25.9<br>28.2<br>31.7<br>31.4<br>34.4<br>38.5<br>41.6                                                                                                    | Visuali<br>agen<br>DIN 1984<br>f Anpassu<br>20<br>12.5<br>17.4<br>20.5<br>22.8<br>26.1<br>29.7<br>32.3<br>36.4<br>39.4<br>44.1<br>47.6                                                                                                    | sieren 6<br>3-100   20<br>ng an Kla:<br>30<br>13.6<br>18.9<br>22.2<br>24.7<br>28.3<br>32.1<br>35.0<br>39.4<br>42.7<br>47.7<br>51.6                                                                                                    | 0 m - 2<br>16-12:<br>ssenfakto<br>50<br>15.0<br>20.8<br>24.4<br>27.1<br>31.1<br>35.4<br>38.5<br>43.3<br>47.0<br>52.6<br>8                                                                                                    | 0a • C<br>J<br>r verzichtet!<br>100<br>169<br>235<br>276<br>30.7<br>35.2<br>35.2<br>35.2<br>35.2<br>35.2<br>35.2<br>35.2<br>35.2                                                                                                    | ) auerstufe<br>ahrlichkeit      | rg                                                                                                    |
| Report CSV-1<br>Report CSV-1<br>RE Mittelwert (hm) =<br>888 Mittelwert (hm)<br>909 Mittelwert (hm)<br>909 Mittelwert (hm)<br>919 Mittelwert (hm)<br>939 Mittelwert (hm)<br>939 Mittelwert (hm)<br>939 Mittelwert (hm)<br>939 Mittelwert (hm)<br>930 Mittelwert (hm)<br>930 Mittelwert (hm)<br>930 Mittelwert (hm)<br>930 Mittelwert (hm)<br>930 Mittelwert (hm)<br>930 Mittelwert (hm)<br>931 Mittelwert (hm)<br>931 Mittelwert (hm)<br>941 Mittelwert (hm)<br>931 Mittelwert (hm)<br>941 Mittelwert (hm)<br>933 Mittelwert (hm)<br>933 Mittelwert (hm)<br>934 Mittelwert (hm)<br>934 Mittelwert (hm)<br>934 Mittelwert (hm)<br>934 Mittelwert (hm)<br>934 Mittelwert (hm)<br>935 Mittelwert (hm)<br>935 Mittelwert (hm)<br>935 Mittelwert (hm)<br>935 Mittelwert (hm)<br>936 Mittelwert (hm)<br>937 Mittelwert (hm)<br>937 Mittelwert (hm)<br>938 Mittelwert (hm)<br>938 Mittelwert (hm)<br>938 Mittelwert (hm)<br>938 Mittelwert (hm)<br>938 Mittelwert (hm)<br>938 Mittelwert (hm)<br>938 Mittelwert (hm)<br>938 Mittelwert (hm)<br>938 Mittelwert (hm)<br>938 Mittelwert (hm)<br>938 Mittelwert (hm)<br>938 Mittelwert (hm)<br>938 Mittelwert (hm)<br>938 Mittelwert (hm)<br>948 Mittelwert (hm)<br>948 Mittelwert (hm)<br>958 Mittelwert (hm)<br>958 Mittelwert (hm)<br>9 | Export Kopie<br>Jeile: 144 - Sp<br>Jan-Dez<br>Niederschla<br>Dauerstufe<br>5 min<br>10 min<br>20 min<br>20 min<br>20 min<br>2 h<br>3 h<br>4 h                                                                                                    | agshöhe           agshöhe           agsspende           1           6.2           8.6           10.2           11.3           12.9           14.7           16.0           18.0           19.5           21.8           23.6                                                                                                    | Euler-Regen<br>Berecht<br>für Geb.<br>Bei KO<br>2 3<br>7.5 8<br>10.5 1<br>12.3 1<br>13.7 1<br>15.7 1<br>15.7 1<br>15.7 1<br>15.7 1<br>17.8 1<br>19.4 2<br>21.8 2<br>23.7 2<br>28.6 3<br>31.9 3                                                                                                    | Mod<br>nung von Entwä<br>äude und Grund<br>STRA-DWD-2<br>5<br>3 94<br>16 13.1<br>3.6 15.4<br>5.1 17.1<br>7.4 19.6<br>9.7 22.3<br>15 24.3<br>4.2 27.3<br>6.2 29.6<br>9.3 33.1<br>1.7 35.7<br>5.3 39.9                                                                                                    | Image: response of the second second secon                                                                                                    | Visuali<br>lagen<br>DIN 1986<br>f Anpassu<br>20<br>12.5<br>17.4<br>20.5<br>22.8<br>26.1<br>29.7<br>32.3<br>36.4<br>39.4<br>44.1<br>47.6<br>53.1                                                                                                    | sieren         6           3-100   20         ang an Klass           30         13.6           13.6         18.9           22.2         24.7           24.3         32.1           35.0         39.4           42.7         47.7           51.6         57.5                                                                                                    | 0 m - 2<br>16-12:<br>ssenfakto<br>50<br>15.0<br>20.8<br>24.4<br>27.1<br>35.4<br>38.5<br>43.3<br>47.0<br>52.5<br>56.8<br>33.3                                                                                                    | 0a • C<br>J<br>r verzichtett<br>100<br>169<br>23.5<br>27.6<br>30.7<br>35.2<br>40.0<br>43.6<br>49.0<br>53.1<br>59.4<br>64.2<br>71.6                                                                                                    | Dauerstufe<br>ahrlichkeit       | stach<br>Saigerau                                                                                                    |
| Report CSV-1<br>Report CSV-1<br>88 Mittlewert (hn)<br>88 Mittlewert (hn)<br>89 Mittlewert (hn)<br>91 Mittlewert (hn)<br>92 Mittlewert (hn)<br>93 Mittlewert (hn)<br>96 Mittlewert (hn)<br>96 Mittlewert (hn)<br>99 Mittlewert (hn)<br>99 Mittlewert (hn)<br>01 Mittlewert (hn)<br>01 Mittlewert (hn)<br>01 Mittlewert (hn)<br>03 Mittlewert (hn)<br>04 Mittlewert (hn)<br>03 Mittlewert (hn)<br>04 Mittlewert (hn)<br>03 Mittlewert (hn)<br>04 Mittlewert (hn)                                                                                                    | Export Kopie<br>Zelie: 144 - 52<br>* Jan-Dez<br>Niederschle<br>Dauerstufe<br>5 min<br>10 min<br>15 min<br>20 min<br>45 min<br>90 min<br>2 h<br>3 h<br>4 h<br>6 h<br>9 h                                                                                                    | agshöhe           agshöhe           agsspende           1           6.2           8.6           10.2           11.3           12.9           14.7           16.0           18.0           19.5           21.8           23.6           26.3           29.3                                                                                                    | Euler-Regen<br>Berecht<br>für Geb.<br>Bei KO<br>2 3<br>7.5 8<br>10.5 1<br>12.3 1<br>15.7 1<br>15.7 1<br>15.7 1<br>17.8 1<br>19.4 2<br>21.8 2<br>23.7 2<br>26.4 2<br>23.7 2<br>26.4 3<br>31.9 3<br>35.5 3                                                                                                    | Mod<br>nung von Entwä<br>äude und Grund<br>STRA-DWD-2<br>5<br>3 9.4<br>1.6 13.1<br>3.6 15.4<br>5.1 17.1<br>7.4 19.6<br>9.7 22.3<br>1.5 24.3<br>8.2 29.6<br>9.3 33.1<br>1.7 35.7<br>5.3 39.9<br>9.3 44.4                                                                                                    | lettregen<br>sserungsant<br>dstücke nach<br>2020 wird aut<br>10<br>11.0<br>15.2<br>9.9<br>22.5<br>9.2<br>25.9<br>25.9      | Visuali<br>agen<br>DIN 1984<br>f Anpassu<br>20<br>12.5<br>17.4<br>20.5<br>22.8<br>26.1<br>29.7<br>32.3<br>36.4<br>39.4<br>44.1<br>47.6<br>53.1<br>59.1                                                                                                    | sieren         6           3-100   20         ng an Kla:           30         13.6           18.9         22.2           24.7         28.3           32.1         35.0           39.4         42.7           47.7         51.6           57.5         64.1                                                                                                    | 0 m - 2<br>16-12:<br>ssenfakto<br>50<br>15.0<br>20.8<br>24.4<br>27.1<br>31.1<br>35.4<br>35.4<br>35.5<br>56.8<br>63.3<br>47.0<br>52.5<br>56.8<br>63.3<br>70.5                                                                                                    | 0a • C<br>J<br>r verzichtett<br>100<br>16.9<br>23.5<br>27.6<br>30.7<br>35.2<br>40.0<br>43.6<br>43.6<br>43.0<br>53.1<br>59.4<br>64.2<br>71.6<br>79.7                                                                                                    | ) auerstufe<br>ahrlichkeit      | rg                                                                                                    |
| Report CSV-1<br>Report CSV-1<br>888 Mittelwert (m)<br>991 Mittelwert (m)<br>991 Mittelwert (m)<br>992 Mittelwert (m)<br>993 Mittelwert (m)<br>996 Mittelwert (m)<br>996 Mittelwert (m)<br>996 Mittelwert (m)<br>001 Mittelwert (m)<br>001 Mittelwert (m)<br>001 Mittelwert (m)<br>003 Mittelwert (m)<br>003 Mittelwert (m)<br>004 Mittelwert (m)                                                                                                    | Export         Kopie           2         Zeile: 144 - Sj           #         Jan-Dez           •         Niederschla           •         Dauerstufe           •         Niederschla           •         Dauerstufe           •         Sinderschla           •         Dauerstufe           •         Sinderschla           •         Niederschla           •         Sinderschla           •         Niederschla           •         Sinderschla           •         Sinderschla           • <t< td=""><td>ren<br/>patte: 106<br/>agshöhe<br/>agsspende<br/>: 1<br/>6.2<br/>8.6<br/>10.2<br/>11.3<br/>12.9<br/>14.7<br/>16.0<br/>19.5<br/>21.8<br/>23.6<br/>26.3<br/>29.3<br/>31.6</td><td>Euler-Regen<br/>Berecht<br/>für Geb<br/>Bei KO<br/>2 3<br/>7 5 8<br/>105 1<br/>123 1<br/>137 1<br/>137 1<br/>137 1<br/>137 1<br/>137 1<br/>137 1<br/>137 1<br/>137 1<br/>137 1<br/>137 1<br/>137 1<br/>218 2<br/>264 2<br/>266 3<br/>335 3<br/>48 3</td><td>Mod<br/>nung von Entwä<br/>äude und Gruns<br/>STRA-DWD-2<br/>3 9.4<br/>1.6 13.1<br/>3.6 15.4<br/>5.1 17.1<br/>7.4 19.6<br/>9.7 223<br/>1.5 24.3<br/>1.5 24.3<br/>1.5 24.3<br/>8.2 29.6<br/>9.3 33.1<br/>1.7 35.7<br/>5.3 39.9<br/>9.3 44.4<br/>7.5</td><td>Image: response of the second second secon</td><td>Visuali<br/>lagen<br/>DIN 1984<br/>f Anpassu<br/>20<br/>12.5<br/>22.8<br/>26.1<br/>29.7<br/>32.3<br/>26.1<br/>29.7<br/>32.3<br/>36.4<br/>39.4<br/>44.1<br/>47.6<br/>53.1<br/>59.1<br/>63.8</td><td>sieren 6<br/>-100   20<br/>ng an Kla:<br/>30<br/>13.6<br/>13.6<br/>13.6<br/>13.6<br/>13.6<br/>13.7<br/>22.2<br/>24.7<br/>24.7<br/>39.4<br/>42.7<br/>47.7<br/>51.6<br/>57.5<br/>64.1<br/>69.1</td><td>0 m - 2<br/>16-12:<br/>ssenfakto<br/>50<br/>15.0<br/>20.8<br/>24.4<br/>27.1<br/>35.4<br/>38.5<br/>43.3<br/>47.0<br/>52.5<br/>56.8<br/>56.8<br/>56.8<br/>56.3<br/>370.5<br/>56.8<br/>56.3<br/>70.5<br/>76.0</td><td>0a ▼ • E<br/>J<br/>100<br/>169<br/>23.5<br/>27.6<br/>30.7<br/>35.2<br/>40.0<br/>43.6<br/>49.0<br/>43.6<br/>49.0<br/>43.6<br/>49.0<br/>43.6<br/>49.0<br/>43.6<br/>53.1<br/>59.4<br/>64.2<br/>71.6<br/>79.7<br/>86.0</td><td>) auerstufe<br/>ahrlichkeit</td><td>rg</td></t<>                                                                                                    | ren<br>patte: 106<br>agshöhe<br>agsspende<br>: 1<br>6.2<br>8.6<br>10.2<br>11.3<br>12.9<br>14.7<br>16.0<br>19.5<br>21.8<br>23.6<br>26.3<br>29.3<br>31.6                                                                                                    | Euler-Regen<br>Berecht<br>für Geb<br>Bei KO<br>2 3<br>7 5 8<br>105 1<br>123 1<br>137 1<br>137 1<br>137 1<br>137 1<br>137 1<br>137 1<br>137 1<br>137 1<br>137 1<br>137 1<br>137 1<br>218 2<br>264 2<br>266 3<br>335 3<br>48 3                                                                                                    | Mod<br>nung von Entwä<br>äude und Gruns<br>STRA-DWD-2<br>3 9.4<br>1.6 13.1<br>3.6 15.4<br>5.1 17.1<br>7.4 19.6<br>9.7 223<br>1.5 24.3<br>1.5 24.3<br>1.5 24.3<br>8.2 29.6<br>9.3 33.1<br>1.7 35.7<br>5.3 39.9<br>9.3 44.4<br>7.5                                                                                                    | Image: response of the second second secon                                                                                                    | Visuali<br>lagen<br>DIN 1984<br>f Anpassu<br>20<br>12.5<br>22.8<br>26.1<br>29.7<br>32.3<br>26.1<br>29.7<br>32.3<br>36.4<br>39.4<br>44.1<br>47.6<br>53.1<br>59.1<br>63.8                                                                                                    | sieren 6<br>-100   20<br>ng an Kla:<br>30<br>13.6<br>13.6<br>13.6<br>13.6<br>13.6<br>13.7<br>22.2<br>24.7<br>24.7<br>39.4<br>42.7<br>47.7<br>51.6<br>57.5<br>64.1<br>69.1                                                                                                    | 0 m - 2<br>16-12:<br>ssenfakto<br>50<br>15.0<br>20.8<br>24.4<br>27.1<br>35.4<br>38.5<br>43.3<br>47.0<br>52.5<br>56.8<br>56.8<br>56.8<br>56.3<br>370.5<br>56.8<br>56.3<br>70.5<br>76.0                                                                                                    | 0a ▼ • E<br>J<br>100<br>169<br>23.5<br>27.6<br>30.7<br>35.2<br>40.0<br>43.6<br>49.0<br>43.6<br>49.0<br>43.6<br>49.0<br>43.6<br>49.0<br>43.6<br>53.1<br>59.4<br>64.2<br>71.6<br>79.7<br>86.0                                                                                                    | ) auerstufe<br>ahrlichkeit      | rg                                                                                                    |
| Report CSV-1<br>Report CSV-1<br>88 Mittelwert (hn)<br>89 Mittelwert (hn)<br>99 Mittelwert (hn)<br>91 Mittelwert (hn)<br>93 Mittelwert (hn)<br>93 Mittelwert (hn)<br>96 Mittelwert (hn)<br>96 Mittelwert (hn)<br>99 Mittelwert (hn)<br>01 Mittelwert (hn)<br>01 Mittelwert (hn)<br>01 Mittelwert (hn)<br>03 Mittelwert (hn)<br>03 Mittelwert (hn)<br>03 Mittelwert (hn)<br>05 Mittelwert (hn)<br>06 Mittelwert (hn)<br>06 Mittelwert (hn)<br>07 Mittelwert (hn)                                                                                                    | Export         Kopie           2         Zeile:: 144 - 53           #         Jan-Dez           •         Niederschle           Dauerstufe         Dauerstufe           5         min           10         min           10         min           20         min           20         min           30         min           90         min           21         12           33         h           4         h           6         h           9         h           18         h                                                                                                    | agshöhe           agssköhe           agsspende           1           6.2           8.6           10.2           11.3           12.9           14.7           14.7           18.0           19.5           21.8           23.6           26.3           29.3           31.6           35.2                                                                                                    | Euler-Regen<br>Berech<br>für Geb<br>Bei KO<br>2<br>3<br>7<br>5<br>8<br>105<br>1<br>123<br>1<br>13.7<br>1<br>15.7<br>1<br>17.8<br>1<br>19.4<br>2<br>23.7<br>21.8<br>22<br>37<br>21.8<br>22.8<br>23.7<br>22.8<br>23.3<br>19.3<br>31.9<br>3<br>35.5<br>3.3<br>3.8<br>3.3<br>4.4<br>2.6<br>4.4<br>2.8<br>2.8<br>3.1<br>9.3<br>3.5<br>5.5<br>3.8<br>3.3<br>3.4<br>4.2<br>6<br>4.2<br>6<br>19.3<br>19.3<br>3.3<br>5.5<br>8<br>3.3<br>3.4<br>3.3<br>5.5<br>8<br>19.3<br>19.3<br>19.3<br>19.3<br>19.3<br>19.3<br>19.3<br>19.3                                                                                                    | Mod           nung von Entwä           äude und Grun           STRA-DWD-2           5           5           16           13.1           3.6           15.4           5.1           17.1           196           9.7           22.3           15.2296           93           17           35.7           53           39.4           25           47.9           24.3           42.273           39.3           41.4           25           47.9           25           37.4           47.9           72           53.3           39.4           42.5           47.9           72           53.3                                                                                                    | leliregen<br>sserungsanl<br>dstücke nach<br>2020 wird auf<br>10<br>110<br>152<br>17.9<br>17.9<br>22.8<br>25.9<br>28.2<br>31.7<br>34.4<br>38.5<br>41.6<br>46.4<br>51.7<br>55.7<br>(62.0                                                                                                    | Visuali<br>lagen<br>DIN 1984<br>f Anpassu<br>20<br>12.5<br>17.4<br>20.5<br>22.8<br>26.1<br>29.7<br>32.3<br>36.4<br>39.4<br>44.1<br>47.6<br>53.1<br>59.1<br>63.8<br>63.8                                                                                                    | sieren         6           3-100   20         ng an Kla:           30         13.6           13.8         9           22.2         24.7           24.7         28.3           32.1         35.0           39.4         42.7           47.7         51.6           57.5         64.1           69.1         76.9                                                                                                    | 0 m • 2<br>16-12:<br>ssenfakto<br>50<br>15.0<br>20.8<br>24.4<br>27.1<br>31.1<br>35.4<br>38.5<br>43.3<br>47.0<br>52.5<br>56.8<br>56.3<br>370.5<br>56.8<br>56.3<br>370.5<br>76.0<br>84.6                                                                                                    | 0a ▼ ● C<br>J<br>100<br>16.9<br>23.5<br>27.6<br>30.7<br>35.2<br>40.0<br>43.6<br>49.0<br>53.1<br>59.4<br>64.2<br>71.6<br>79.7<br>86.0<br>95.7                                                                                                    | ) auerstufe<br>  ahrlichkeit    | g States<br>9 General<br>10 general<br>10 general                                                                                                    |
| Report CSV-1<br>Report CSV-1<br>REX Mittelwert (m)<br>88 Mittelwert (m)<br>99 Mittelwert (m)<br>99 Mittelwert (m)<br>99 Mittelwert (m)<br>99 Mittelwert (m)<br>99 Mittelwert (m)<br>99 Mittelwert (m)<br>99 Mittelwert (m)<br>00 Mittelwert (m)<br>00 Mittelwert (m)                                                                                                    | Export         Kopie           3         Zeile: 144 - Sj           *         Jan-Dez           •         Niederschla           •         Dauerstufe           •         Niederschla           •         Dauerstufe           •         Sinderschla           •         Dauerstufe           •         Sinderschla           •         Dauerstufe           •         Sinderschla           •         Niederschla           •         Sinderschla           •         Sinderschla           • <td< td=""><td>rren<br/>patte: 106<br/>ags&gt;bohe<br/>agsspende<br/>agsspende<br/>agss</td><td>Euler-Regen<br/>Berech<br/>für Geb<br/>Bei KO<br/>2<br/>3<br/>75<br/>8<br/>8<br/>105<br/>11<br/>37<br/>5<br/>12<br/>3<br/>15<br/>7<br/>5<br/>8<br/>10<br/>5<br/>11<br/>37<br/>5<br/>8<br/>10<br/>5<br/>11<br/>37<br/>5<br/>8<br/>10<br/>5<br/>11<br/>37<br/>5<br/>8<br/>10<br/>5<br/>11<br/>37<br/>5<br/>8<br/>10<br/>5<br/>11<br/>37<br/>5<br/>8<br/>10<br/>5<br/>11<br/>37<br/>5<br/>8<br/>10<br/>5<br/>11<br/>37<br/>5<br/>8<br/>10<br/>5<br/>11<br/>37<br/>5<br/>11<br/>37<br/>5<br/>7<br/>11<br/>37<br/>5<br/>7<br/>11<br/>37<br/>5<br/>7<br/>11<br/>37<br/>5<br/>11<br/>37<br/>11<br/>37<br/>5<br/>7<br/>11<br/>37<br/>11<br/>37<br/>11<br/>37<br/>5<br/>7<br/>11<br/>37<br/>11<br/>37<br/>11<br/>37<br/>11<br/>37<br/>11<br/>37<br/>5<br/>7<br/>11<br/>37<br/>11<br/>37<br/>11<br/>37<br/>11<br/>37<br/>11<br/>37<br/>11<br/>37<br/>11<br/>37<br/>11<br/>37<br/>11<br/>37<br/>11<br/>37<br/>11<br/>37<br/>11<br/>37<br/>11<br/>37<br/>11<br/>37<br/>5<br/>7<br/>11<br/>37<br/>11<br/>37<br/>5<br/>7<br/>11<br/>37<br/>11<br/>37<br/>5<br/>7<br/>11<br/>37<br/>11<br/>3<br/>5<br/>5<br/>7<br/>3<br/>3<br/>35<br/>5<br/>3<br/>3<br/>35<br/>5<br/>3<br/>3<br/>3<br/>5<br/>5<br/>3<br/>3<br/>3<br/>3</td><td>Mod           Jung von Entwä           aude und Grun           STRA-DWD-2           5           3           16           13.1           36           154           16           17.4           15           24.3           15           24.3           15           24.3           25           33.3           1.7           35.7           3.3.3           1.7           35.3           3.3.3           1.7           35.3           3.3.3           1.7           35.7           3.3.1           1.7           35.7           3.3.1           1.7           35.7           36.3           37.444           25.47.9           27.3           30.9           33.1           1.7           35.3           36.3           37.9           37.9           38.1           38.2</td></td<> <td>leliregen<br/>sserungsanl<br/>dstücke nach<br/>2020 wird auf<br/>10<br/>15.2<br/>17.9<br/>19.9<br/>22.8<br/>25.9<br/>28.2<br/>28.2<br/>28.2<br/>28.2<br/>28.2<br/>31.7<br/>34.4<br/>36.5<br/>41.6<br/>41.6<br/>41.6<br/>41.6<br/>55.7<br/>62.0<br/>66.9</td> <td>Visuali<br/>lagen<br/>DIN 1984<br/>f Anpassu<br/>20<br/>12.5<br/>17.4<br/>20.5<br/>22.8<br/>26.1<br/>29.7<br/>32.3<br/>36.4<br/>39.4<br/>44.1<br/>47.6<br/>53.1<br/>63.8<br/>710<br/>76.6</td> <td>sieren         6           3-100   20         an Kla:           30         13.6           13.8         9           22.2         24.7           28.3         32.1           35.0         39.4           42.7         47.7           51.6         57.5           64.1         69.1           76.9         82.9</td> <td>0 m - 2<br/>16-12:<br/>ssenfakto<br/>50<br/>15.0<br/>20.8<br/>24.4<br/>27.1<br/>35.4<br/>38.5<br/>43.3<br/>47.0<br/>52.5<br/>56.8<br/>63.3<br/>70.5<br/>76.0<br/>84.6<br/>91.3</td> <td>0a ▼ ↓ E<br/>J<br/>100<br/>169<br/>235<br/>27.6<br/>30.7<br/>352<br/>40.0<br/>43.6<br/>49.0<br/>53.1<br/>59.4<br/>40.0<br/>53.1<br/>59.4<br/>71.6<br/>79.7<br/>86.0<br/>95.7<br/>103.2</td> <td>) auerstufe<br/>  ahrlichkeit</td> <td>9 30 20 20<br/>9 10 general<br/>9 10 general<br/>9 10 ge</td> | rren<br>patte: 106<br>ags>bohe<br>agsspende<br>agsspende<br>agss                                                                                                    | Euler-Regen<br>Berech<br>für Geb<br>Bei KO<br>2<br>3<br>75<br>8<br>8<br>105<br>11<br>37<br>5<br>12<br>3<br>15<br>7<br>5<br>8<br>10<br>5<br>11<br>37<br>5<br>8<br>10<br>5<br>11<br>37<br>5<br>8<br>10<br>5<br>11<br>37<br>5<br>8<br>10<br>5<br>11<br>37<br>5<br>8<br>10<br>5<br>11<br>37<br>5<br>8<br>10<br>5<br>11<br>37<br>5<br>8<br>10<br>5<br>11<br>37<br>5<br>8<br>10<br>5<br>11<br>37<br>5<br>11<br>37<br>5<br>7<br>11<br>37<br>5<br>7<br>11<br>37<br>5<br>7<br>11<br>37<br>5<br>11<br>37<br>11<br>37<br>5<br>7<br>11<br>37<br>11<br>37<br>11<br>37<br>5<br>7<br>11<br>37<br>11<br>37<br>11<br>37<br>11<br>37<br>11<br>37<br>5<br>7<br>11<br>37<br>11<br>37<br>11<br>37<br>11<br>37<br>11<br>37<br>11<br>37<br>11<br>37<br>11<br>37<br>11<br>37<br>11<br>37<br>11<br>37<br>11<br>37<br>11<br>37<br>11<br>37<br>5<br>7<br>11<br>37<br>11<br>37<br>5<br>7<br>11<br>37<br>11<br>37<br>5<br>7<br>11<br>37<br>11<br>3<br>5<br>5<br>7<br>3<br>3<br>35<br>5<br>3<br>3<br>35<br>5<br>3<br>3<br>3<br>5<br>5<br>3<br>3<br>3<br>3                                                                                                    | Mod           Jung von Entwä           aude und Grun           STRA-DWD-2           5           3           16           13.1           36           154           16           17.4           15           24.3           15           24.3           15           24.3           25           33.3           1.7           35.7           3.3.3           1.7           35.3           3.3.3           1.7           35.3           3.3.3           1.7           35.7           3.3.1           1.7           35.7           3.3.1           1.7           35.7           36.3           37.444           25.47.9           27.3           30.9           33.1           1.7           35.3           36.3           37.9           37.9           38.1           38.2                                                                                                    | leliregen<br>sserungsanl<br>dstücke nach<br>2020 wird auf<br>10<br>15.2<br>17.9<br>19.9<br>22.8<br>25.9<br>28.2<br>28.2<br>28.2<br>28.2<br>28.2<br>31.7<br>34.4<br>36.5<br>41.6<br>41.6<br>41.6<br>41.6<br>55.7<br>62.0<br>66.9                                                                                                    | Visuali<br>lagen<br>DIN 1984<br>f Anpassu<br>20<br>12.5<br>17.4<br>20.5<br>22.8<br>26.1<br>29.7<br>32.3<br>36.4<br>39.4<br>44.1<br>47.6<br>53.1<br>63.8<br>710<br>76.6                                                                                                    | sieren         6           3-100   20         an Kla:           30         13.6           13.8         9           22.2         24.7           28.3         32.1           35.0         39.4           42.7         47.7           51.6         57.5           64.1         69.1           76.9         82.9                                                                                                    | 0 m - 2<br>16-12:<br>ssenfakto<br>50<br>15.0<br>20.8<br>24.4<br>27.1<br>35.4<br>38.5<br>43.3<br>47.0<br>52.5<br>56.8<br>63.3<br>70.5<br>76.0<br>84.6<br>91.3                                                                                                    | 0a ▼ ↓ E<br>J<br>100<br>169<br>235<br>27.6<br>30.7<br>352<br>40.0<br>43.6<br>49.0<br>53.1<br>59.4<br>40.0<br>53.1<br>59.4<br>71.6<br>79.7<br>86.0<br>95.7<br>103.2                                                                                                    | ) auerstufe<br>  ahrlichkeit    | 9 30 20 20<br>9 10 general<br>9 10 general<br>9 10 ge |
| Report CSV-1<br>Report CSV-1<br>RES Mittelwert (hn)<br>90 Mittelwert (hn)<br>91 Mittelwert (hn)<br>92 Mittelwert (hn)<br>93 Mittelwert (hn)<br>93 Mittelwert (hn)<br>93 Mittelwert (hn)<br>96 Mittelwert (hn)<br>99 Mittelwert (hn)<br>99 Mittelwert (hn)<br>00 Mittelwert (hn)<br>00 Mittelwert (hn)<br>00 Mittelwert (hn)<br>00 Mittelwert (hn)<br>00 Mittelwert (hn)<br>00 Mittelwert (hn)<br>00 Mittelwert (hn)<br>00 Mittelwert (hn)<br>00 Mittelwert (hn)<br>00 Mittelwert (hn)<br>00 Mittelwert (hn)<br>00 Mittelwert (hn)                                                                                                    | Export         Kopie           2         Zeile:: 144 - 52           *         Jan-Dez           •         Niederschle           Dauerstufe         Dauerstufe           5         min           16         min           20         min           30         min           45         min           90         min           20         min           30         min           44         min           9         min           12         h           18         min           9         112           12         12           18         13           112         13           14         14                                                                                                    | agshohe           agshohe           agsspende           agsspende           ags                                                                                                    | Euler-Regen           Berecht           für Geb           Bei KO           2           3           7           5           8           105           1           13.7           13.7           13.7           14.2.3           17.5           17.7           14.2           23.7           226.4           226.4           286.4           335.5           338.3           42.8           42.8           42.8           400.5           55.1                                                                                                    | Mod           nung von Entwä           aude und Grun           saude und Grun           STRA-DWD-2           3           94           16           13.1           3.6           15.4           16.13.1           3.6           17.4           97           22.3           6.2           9.3           42           27.3           6.2           9.3           3.17           7.5           3.9.3           44           25           47.9           72           3.3           17           17           17           17           17           17           17           13.1           13.1           15.2                                                                                                    | Image: second second                                                                                                    | Visuali<br>lagen<br>h DIN 1984<br>f Anpassu<br>20<br>12.5<br>17.4<br>20.5<br>22.8<br>26.1<br>29.7<br>32.3<br>36.4<br>39.4<br>44.1<br>53.1<br>59.1<br>63.8<br>71.0<br>63.8<br>71.0<br>63.8<br>76.6<br>91.8<br>20<br>20<br>20<br>20<br>20<br>20<br>20<br>20<br>20<br>20<br>20<br>20<br>20 | sieren         6           30         100   20           ng an Kla:         30           13.6         18.9           22.2         24.7           28.3         32.1           350         39.4           42.7         45.7           51.6         57.5           64.1         76.9           92.9         99.5                                                                                                    | 0 m - 2<br>16-12:<br>ssenfakto<br>50<br>15.0<br>20.8<br>24.4<br>27.1<br>31.1<br>35.4<br>38.5<br>43.3<br>47.0<br>52.5<br>56.8<br>63.3<br>70.5<br>56.0<br>84.6<br>91.3<br>109.4                                                                                                    | 0a • C<br>100<br>169<br>235<br>276<br>30.7<br>35.2<br>40.0<br>43.6<br>49.0<br>53.1<br>59.4<br>64.2<br>71.6<br>79.7<br>86.0<br>95.7<br>103.2<br>123.7<br>123.7                                                                                             | )auerstufe<br> ahrlichkeit      | ng<br>L                                                                                                    |
| Report CSV-1<br>Report CSV-1<br>RF Mittelwert (hn)<br>88 Mittelwert (hn)<br>88 Mittelwert (hn)<br>99 Mittelwert (hn)<br>91 Mittelwert (hn)<br>92 Mittelwert (hn)<br>99 Mittelwert (hn)<br>99 Mittelwert (hn)<br>99 Mittelwert (hn)<br>99 Mittelwert (hn)<br>01 Mittelwert (hn)<br>03 Mittelwert (hn)<br>03 Mittelwert (hn)<br>03 Mittelwert (hn)<br>03 Mittelwert (hn)<br>04 Mittelwert (hn)<br>04 Mittelwert (hn)<br>05 Mittelwert (hn)<br>06 Mittelwert (hn)<br>07 Mittelwert (hn)                                                                                                    | Export         Kopie           3         Zeile: 144 - 52           •         Jan-Dez           •         Niederschle           •         Niederschle           •         Dauerstuffe           •         Tim           10 min         15 min           20 min         30 min           45 min         90 min           90 min         9 h           11 2 h         12 h           12 h         3 h           4 h         6 h           9 h         13 h           4 a         13 a           9 h         13 h           13 h         3 h                                                                                                    | agshöhe           agsspine           agsspine <td< td=""><td>Euler.Regen           Berecht           für Geb           Bei KO           2           33           75           86           105           113.7           13.7           13.7           13.7           13.7           13.7           13.7           13.7           13.7           13.7           13.7           13.7           13.7           13.7           22.8           33.3           42.8           42.8           42.8           42.8           42.8           42.8           42.8           42.8           42.8           43.5           55.1           61.3           61.3</td><td>Mod           aude und Grun           stade und Grun           STRA-DWD-2           5           3           16           13.1           36           15.4           16           17.4           19.6           19.7           15.24.3           38.2           93.33.1           17.357           73.39.9           33.17           17.357           30.344           25.47.9           70.3           70.3           70.5           70.5           70.5           70.5           70.5           70.5           70.5           70.5           70.5           70.5           70.5           70.5           71.6           80.8           70.5           70.5           70.5           70.5           71.1           80.8           75.7           75.7           75.7           75.7</td><td>leliregen<br/>sserungsanl<br/>stücke nach<br/>10<br/>110<br/>152<br/>17.9<br/>22.8<br/>25.9<br/>28.2<br/>25.9<br/>28.2<br/>31.7<br/>34.4<br/>41.6<br/>46.4<br/>45.7<br/>55.7<br/>62.0<br/>66.9<br/>80.2<br/>80.2<br/>80.</td><td>Visuali<br/>lagen<br/>n DIN 1984<br/>f Anpassu<br/>20<br/>125<br/>1774<br/>20.5<br/>22.8<br/>26.1<br/>29.7<br/>32.3<br/>36.4<br/>39.4<br/>44.1<br/>47.6<br/>53.1<br/>63.8<br/>44.1<br/>47.6<br/>53.1<br/>63.8<br/>102.1<br/>76.6<br/>91.8<br/>102.1</td><td>sieren         6           3-100   20         an Kla:           30         13.6           13.8         9           24.7         28.3           32.1         35.0           39.4         42.7           47.7         51.6           57.5         64.1           69.1         76.9           82.9         99.5           110.6         140.9</td><td>0 m - 2<br/>16-12:<br/>ssenfakto<br/>50<br/>15.0<br/>20.8<br/>24.4<br/>31.1<br/>35.4<br/>43.3<br/>47.0<br/>52.5<br/>56.8<br/>33.5<br/>76.0<br/>54.6<br/>33.7<br/>70.5<br/>76.0<br/>84.6<br/>91.3<br/>10.9<br/>42.4<br/>10.9<br/>42.4<br/>10.9<br/>42.4<br/>10.9<br/>42.4<br/>10.9<br/>42.4<br/>10.9<br/>42.4<br/>10.9<br/>47.1<br/>10.9<br/>10.9</td><td>0a • C<br/>100<br/>169<br/>235<br/>276<br/>352<br/>400<br/>436<br/>490<br/>594<br/>490<br/>594<br/>490<br/>797<br/>7860<br/>7957<br/>1032<br/>1237<br/>12376</td><td>) auerstufe<br/>  ahrlichkeit</td><td>r<br/>r<br/>r</td></td<> | Euler.Regen           Berecht           für Geb           Bei KO           2           33           75           86           105           113.7           13.7           13.7           13.7           13.7           13.7           13.7           13.7           13.7           13.7           13.7           13.7           13.7           13.7           22.8           33.3           42.8           42.8           42.8           42.8           42.8           42.8           42.8           42.8           42.8           43.5           55.1           61.3           61.3                                                                                                    | Mod           aude und Grun           stade und Grun           STRA-DWD-2           5           3           16           13.1           36           15.4           16           17.4           19.6           19.7           15.24.3           38.2           93.33.1           17.357           73.39.9           33.17           17.357           30.344           25.47.9           70.3           70.3           70.5           70.5           70.5           70.5           70.5           70.5           70.5           70.5           70.5           70.5           70.5           70.5           71.6           80.8           70.5           70.5           70.5           70.5           71.1           80.8           75.7           75.7           75.7           75.7                                                                                                    | leliregen<br>sserungsanl<br>stücke nach<br>10<br>110<br>152<br>17.9<br>22.8<br>25.9<br>28.2<br>25.9<br>28.2<br>31.7<br>34.4<br>41.6<br>46.4<br>45.7<br>55.7<br>62.0<br>66.9<br>80.2<br>80.2<br>80. | Visuali<br>lagen<br>n DIN 1984<br>f Anpassu<br>20<br>125<br>1774<br>20.5<br>22.8<br>26.1<br>29.7<br>32.3<br>36.4<br>39.4<br>44.1<br>47.6<br>53.1<br>63.8<br>44.1<br>47.6<br>53.1<br>63.8<br>102.1<br>76.6<br>91.8<br>102.1                                                              | sieren         6           3-100   20         an Kla:           30         13.6           13.8         9           24.7         28.3           32.1         35.0           39.4         42.7           47.7         51.6           57.5         64.1           69.1         76.9           82.9         99.5           110.6         140.9                                                                                                    | 0 m - 2<br>16-12:<br>ssenfakto<br>50<br>15.0<br>20.8<br>24.4<br>31.1<br>35.4<br>43.3<br>47.0<br>52.5<br>56.8<br>33.5<br>76.0<br>54.6<br>33.7<br>70.5<br>76.0<br>84.6<br>91.3<br>10.9<br>42.4<br>10.9<br>42.4<br>10.9<br>42.4<br>10.9<br>42.4<br>10.9<br>42.4<br>10.9<br>42.4<br>10.9<br>47.1<br>10.9<br>10.9 | 0a • C<br>100<br>169<br>235<br>276<br>352<br>400<br>436<br>490<br>594<br>490<br>594<br>490<br>797<br>7860<br>7957<br>1032<br>1237<br>12376                                                                                                    | ) auerstufe<br>  ahrlichkeit    | r<br>r<br>r                                                                                                    |
| Report CSV-1<br>Report (m) -<br>88 Mittelwert (m)<br>90 Mittelwert (m)<br>90 Mittelwert (m)<br>91 Mittelwert (m)<br>92 Mittelwert (m)<br>92 Mittelwert (m)<br>93 Mittelwert (m)<br>93 Mittelwert (m)<br>93 Mittelwert (m)<br>93 Mittelwert (m)<br>93 Mittelwert (m)<br>01 Mittelwert (m)<br>01 Mittelwert (m)<br>03 Mittelwert (m)<br>03 Mittelwert (m)<br>03 Mittelwert (m)<br>03 Mittelwert (m)<br>05 Mittelwert (m)<br>05 Mittelwert (m)<br>05 Mittelwert (m)                                                                                                    | Export         Kopie           Zeile:::144-52         Niederschle           Niederschle         Dauerstufe           Dauerstufe         Dauerstufe           Damerstufe         Dauerstufe           30 min         30 min           30 min         60 min           9 h         9 h           9 h         12 h           18 h         18 h           17 age         3 age                                                                                                    | agshohe           agshohe                                                                                                    | Euler-Regen<br>Berech<br>für Geb<br>Bei KO<br>2<br>3<br>105 1<br>123 1<br>137 1<br>137 | Mod           aude und Grun         STRA-DWD-2           5         3         9.4           1.6         13.1         3.6         15.4           5.1         17.4         19.6         17.4         19.6           9.7         4.22.3         3.3         15.4         22.9         0.2         0.9         3.33.7         1.5         24.3         3.3         1.5         24.3         3.9         9.4         2.2         7.3         3.3         1.4         2.7.7         5.3         3.9.9         3.3         1.4         2.7         5.3         3.9.9         3.3         1.4         2.5         1.7.7         5.7.7         5.3         3.9.9         3.3         1.4         2.5         1.7.7         5.7.3         3.9.9         3.4         4.2         2.7.3         3.5         1.4         1.6         8.6         7.9         7.6         3.5         1.6         1.6         8.6         7.9         7.6         3.5         3.6         1.6         1.6         8.6         7.9         7.6         3.5         1.6         1.6         8.6         7.9         7.6         3.6         7.9         7.6         3.6         7.9         7.6         3.7 | Image: second second                                                                                                    | Visuali<br>lagen<br>h DIN 1984<br>f Anpassu<br>20<br>12.5<br>17.4<br>20.5<br>22.8<br>26.1<br>29.7<br>32.3<br>36.4<br>39.4<br>44.1<br>53.1<br>59.1<br>63.8<br>71.0<br>63.8<br>71.6<br>91.8<br>102.1<br>102.1<br>110.1<br>110.1<br>110.7<br>149.7                                         | sieren         6           30         13.6           13.6         18.9           22.2         24.7           28.3         22.2           24.7         28.3           39.4         42.7           47.7         51.6           57.5         64.1           69.1         76.9           76.9         110.6           110.2         110.2           119.2         126.4                                                                                                    | 0 m - 2<br>16-12:<br>ssenfakto<br>50<br>15.0<br>20.8<br>24.4<br>27.1<br>31.1<br>35.4<br>35.4<br>35.4<br>35.4<br>35.4<br>35.4<br>35.4<br>35.5<br>76.0<br>84.6<br>63.3<br>70.5<br>76.0<br>84.6<br>91.3<br>10.9<br>41.3<br>10.9<br>10.9 | 0a         •         E           100         16.9                                                                                                    | )auerstufe<br>iährlichkeit      | rg                                                                                                    |
| Report CSV-1<br>Report CSV-1<br>88 Mittelwert (hr)<br>88 Mittelwert (hr)<br>98 Mittelwert (hr)<br>99 Mittelwert (hr)<br>99 Mittelwert (hr)<br>99 Mittelwert (hr)<br>99 Mittelwert (hr)<br>99 Mittelwert (hr)<br>99 Mittelwert (hr)<br>99 Mittelwert (hr)<br>01 Mittelwert (hr)<br>01 Mittelwert (hr)<br>03 Mittelwert (hr)<br>03 Mittelwert (hr)<br>03 Mittelwert (hr)<br>04 Mittelwert (hr)<br>05 Mittelwert (hr)<br>05 Mittelwert (hr)<br>05 Mittelwert (hr)                                                                                                    | Export         Kopie           3         Zeile:: 144 - 52           •         Jan-Dez           •         Niederschle           •         Niederschle           •         Dauerstuffe           •         Tioferschle           •         Dauerstuffe           •         Tioferschle           •         Niederschle           •         Tioferschle           •         Tiofersche           •                                                                                                    | ren<br>palte: 106<br>agshöhe<br>agsspende<br>t 1<br>6 2<br>8 6<br>10.2<br>11.3<br>12.9<br>14.7<br>18.0<br>19.5<br>21.8<br>23.6<br>26.3<br>26.3<br>31.6<br>35.2<br>37.9<br>35.2<br>50.6<br>54.5<br>54.5<br>54.5                                                                                                    | Euler-Regen           Berecht           für Geb           Bei KO           2           3           7           8           10:5           11           13:7           14:7           14:3           17:5           8           2:37           2:28.6           3:39.3           3:42.6           4:20.5           5:51.1           6:13.6           6:13.6           6:13.7           7:70.1           7:75.8                                                                                                    | Mod           aude und Grun           stade und Grun           STRA-DWD-3           15           3           16           131           36           154           16           17           17           18           19.7           19.7           11.5           24.3           22.9           33.1           17           25.7           33.31           7.35           39.3           44           25           47.9           72           33.3           17           35.7           33.1           73.5           39.3           44.4           25           36           37.5           39.4           41.6           30.9           57.5           31           32           32           34.6           32           36           37.6                                                                                                    | Image: second second                                                                                                    | Visuali<br>lagen<br>n DIN 1984<br>f Anpassu<br>20<br>1225<br>174<br>22.5<br>22.8<br>261<br>29.7<br>32.3<br>36.4<br>39.4<br>44.1<br>47.6<br>53.1<br>59.1<br>63.8<br>710<br>76.8<br>91.8<br>102.1<br>110.1<br>110.7<br>112.4                                                              | sieren         6           3-100   20         ang an Klass           30         133.6           133.6         189           22.2         24.7           28.3         32.1           35.0         39.4           42.7         51.6           57.5         64.1           69.1         76.9           82.9         99.5           1110.6         119.2           126.4         132.6                                                                                                    | 0 m - 2<br>16-12:<br>ssenfakto<br>50<br>15.0<br>20.8<br>24.4<br>27.1<br>35.4<br>38.5<br>43.3<br>47.0<br>52.5<br>56.8<br>63.3<br>70.5<br>76.0<br>84.6<br>91.3<br>70.5<br>76.0<br>84.6<br>91.3<br>10.9,4<br>10.9,4<br>10.9,1<br>10.9,1<br>10.9                                                                                                    | 0a • C<br>100<br>169<br>23.5<br>27.6<br>30.7<br>35.2<br>40.0<br>43.6<br>49.0<br>53.1<br>59.4<br>40.0<br>53.1<br>59.4<br>40.0<br>53.1<br>59.4<br>40.0<br>53.1<br>59.4<br>71.6<br>79.7<br>10.3<br>21.5<br>21.5 | )auerstufe<br>i ährlichkeit     | rauth                                                                                                    |

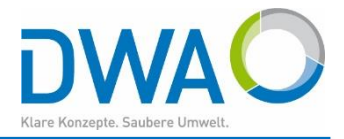

#### 1.4. Bundesländer

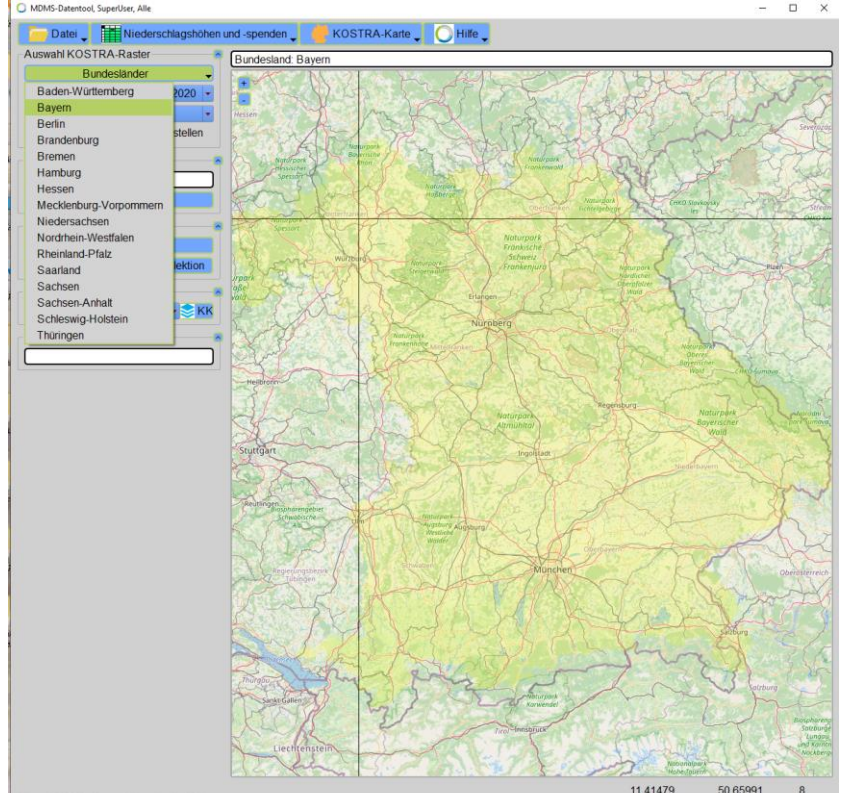

Zur Suche Ihrer Region können Sie auch ein Bundesland wählen.

In der Karte können Sie aber auch frei navigieren:

- Mausrad drehen: Zoomen, zentriert auf die Mausposition
- Rubberband mit rechter Maustaste: Wählt einen Kartenausschnitt
- Strg+Linke Maustaste: Verschiebt die Karte

Mit "Vollbild" kommen Sie wieder zur Gesamtansicht.

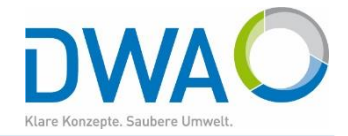

## Ist ein Rasterfeld selektiert, werden die Daten über das Menü "Niederschlagshöhen und –spenden" aufgerufen

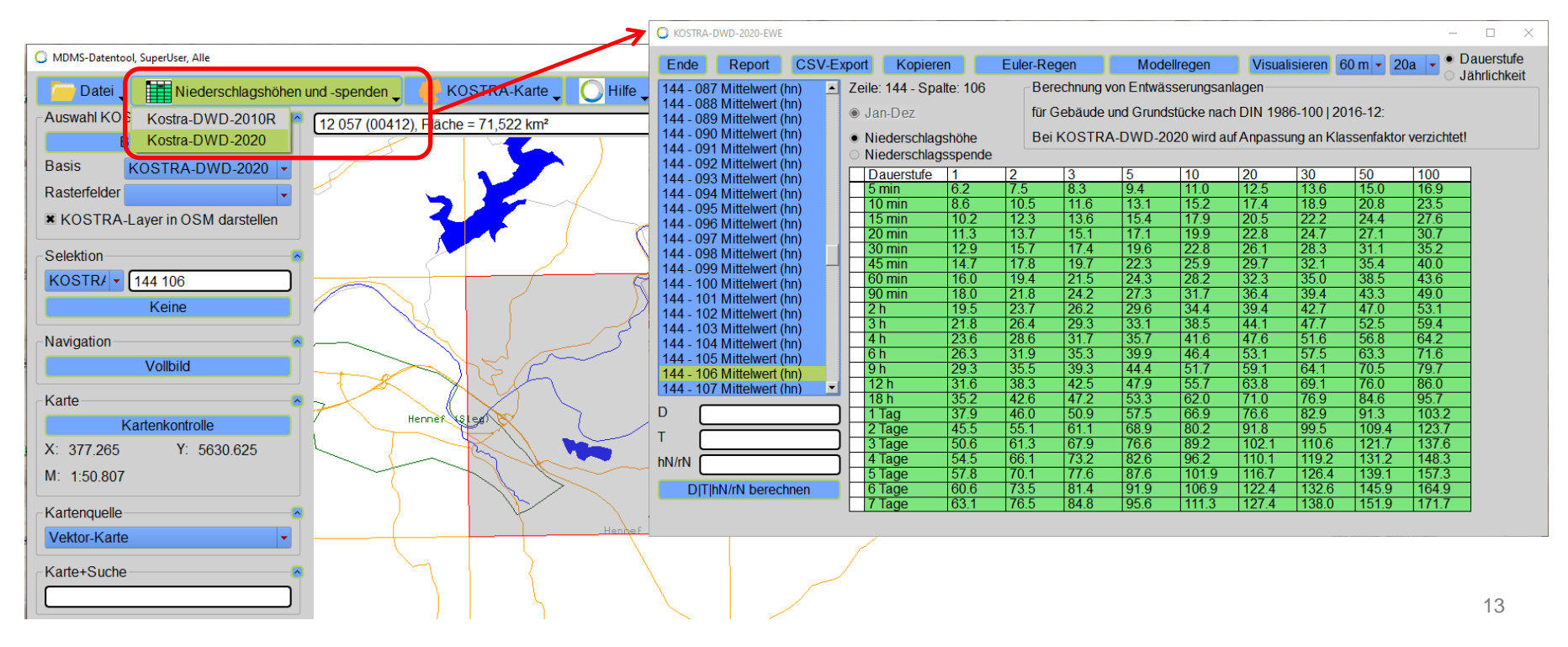

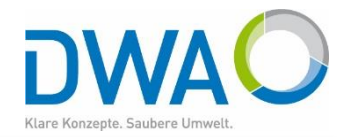

# Sie können auch beliebige Berechnungen zwischen Niederschlagsdauer, Niederschlagshöhe und Jährlichkeit durchführen.

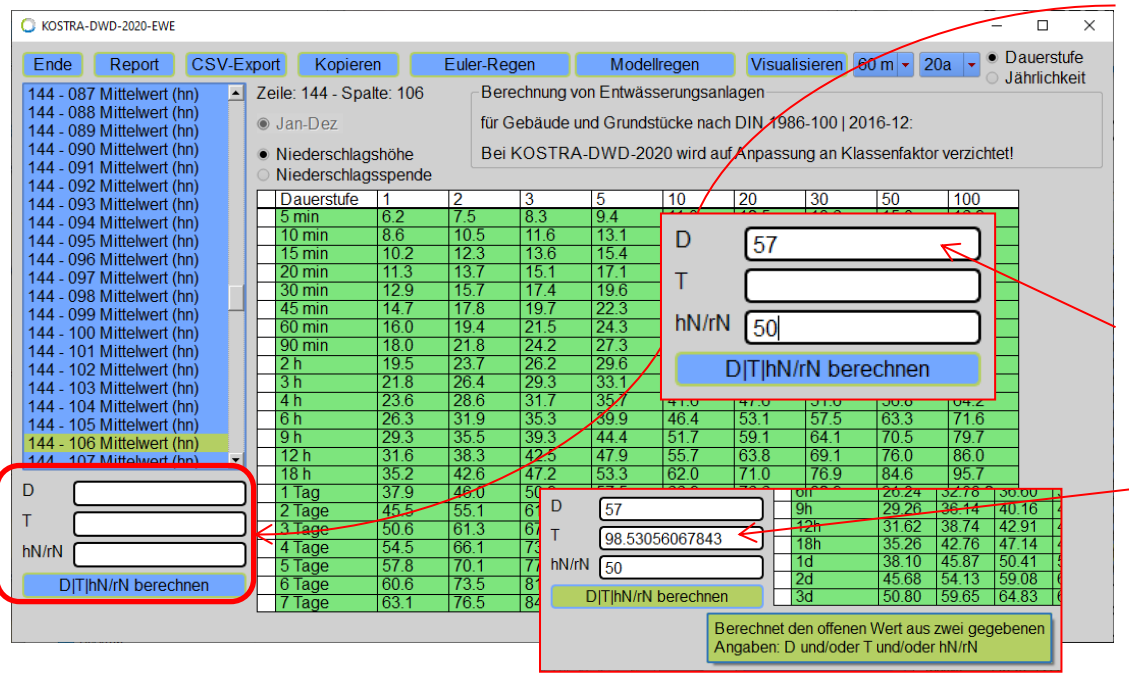

Nutzen Sie hierfür die drei Eingabefelder. Geben Sie zwei Merkmale vor und lassen Sie das Dritte mit dem Button "Alles berechnen" bestimmen.

Geben Sie z.B. die Dauer D [min] und die Höhe hN [mm] vor. Die Jährlichkeit T [a] wird berechnet.

Gleiches können Sie mit anderen Merkmalen durchführen.

## 4. Daten weiterreichen

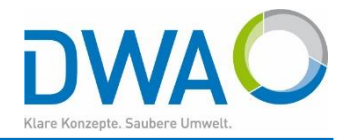

#### 4.1. An den DWA-Versickerungs-Expert

| KOSTRA-DWD-2020-EWE       |                     |          |                   |            |             |           |             |            | _           |           |
|---------------------------|---------------------|----------|-------------------|------------|-------------|-----------|-------------|------------|-------------|-----------|
| Ende Report CSV-Ex        | port Kopieren       | C Euk    | er Regen          | Mode       | ellregen    | Visual    | isieren 6   | 0 m 🝷 20   | )a 🗸 🔍 D    | auerstufe |
| 144 - 087 Mittelwert (hn) | Zeile. 144 - Spalle | . 106    | Berechnung        | von Entwäs | sserungsan  | lagen     |             |            | 0.0         | annonton  |
| 144 - 088 Mittelwert (hn) | ● Jan-Dez           |          | für Gebäude       | und Grund  | stücke nacł | n DIN 198 | 6-100   20  | 16-12:     |             |           |
| 144 - 089 Mittelwert (nn) |                     |          | Deilkooto         |            |             | £ A       |             |            |             |           |
| 144 - 091 Mittelwert (hn) | Niederschlagsn      | one      | BerKUSTR          | A-DVVD-Z   | 020 wird au | irAnpassu | ing an Kias | sseniaktor | verzichteti |           |
| 144 - 092 Mittelwert (hn) |                     | pende    |                   | 1          | 1.1.5       | 1         | 1           | - I        | 1           | _         |
| 144 - 093 Mittelwert (hn) | Dauerstufe 1        | 2        | 3                 | 5          | 10          | 20        | 30          | 50         | 100         |           |
| 144 - 094 Mittelwert (hn) | 5 min 6             | 0.2 7.5  | ) <u>8.3</u>      | 9.4        | 11.0        | 12.5      | 13.6        | 15.0       | 16.9        | 4         |
| 144 - 095 Mittelwert (hn) | 10 min 0            | 0.0 10   | .0 11.0<br>3 13.6 | 15.1       | 17.0        | 20.5      | 18.9        | 20.8       | 23.0        | 4         |
| 144 - 096 Mittelwert (hn) | 20 min 1            | 113 13   | 7 15.0            | 17.1       | 10.0        | 20.5      | 22.2        | 24.4       | 30.7        | 1         |
| 144 - 097 Mittelwert (hn) | 30 min 1            | 2.9 15   | 7 17.4            | 19.6       | 22.8        | 26.1      | 28.3        | 31.1       | 35.2        | 1         |
| 144 - 090 Mittelwert (hn) | 45 min 1            | 4.7 17   | .8 19.7           | 22.3       | 25.9        | 29.7      | 32.1        | 35.4       | 40.0        |           |
| 144 - 100 Mittelwert (hn) | 60 min 1            | 16.0 19  | .4 21.5           | 24.3       | 28.2        | 32.3      | 35.0        | 38.5       | 43.6        | 1         |
| 144 - 101 Mittelwert (hn) | 90 min 1            | 18.0 21  | .8 24.2           | 27.3       | 31.7        | 36.4      | 39.4        | 43.3       | 49.0        |           |
| 144 - 102 Mittelwert (hn) | 2 h 1               | 19.5 23  | .7 26.2           | 29.6       | 34.4        | 39.4      | 42.7        | 47.0       | 53.1        |           |
| 144 - 103 Mittelwert (hn) | 3h 2                | 21.8 26  | .4 29.3           | 33.1       | 38.5        | 44.1      | 47.7        | 52.5       | 59.4        |           |
| 144 - 104 Mittelwert (hn) | 4 h 2               | 23.6 28  | .6 31.7           | 35.7       | 41.6        | 47.6      | 51.6        | 56.8       | 64.2        |           |
| 144 - 105 Mittelwert (hn) | 0 n 2               | 20.3 31  | .9 35.3           | 39.9       | 40.4        | 53.1      | 57.5        | 03.3       | 71.0        | 4         |
| 144 - 106 Mittelwert (hn) | 12h 2               | 29.5 55  | 3 425             | 44.4       | 55.7        | 63.8      | 60.1        | 70.5       | 86.0        | 4         |
| 144 - 107 Mittelwert (hn) | 18 h 3              | 35.2 42  | 6 472             | 53.3       | 62.0        | 71.0      | 76.9        | 84.6       | 95.7        | -         |
| D                         | 1 Tag 3             | 37.9 46  | 0 50.9            | 57.5       | 66.9        | 76.6      | 82.9        | 91.3       | 103.2       | 1         |
|                           | 2 Tage 4            | 15.5 55  | .1 61.1           | 68.9       | 80.2        | 91.8      | 99.5        | 109.4      | 123.7       |           |
|                           | 3 Tage 5            | 50.6 61  | .3 67.9           | 76.6       | 89.2        | 102.1     | 110.6       | 121.7      | 137.6       | 1         |
| hN/rN                     | 4 Tage 5            | 54.5 66  | .1 73.2           | 82.6       | 96.2        | 110.1     | 119.2       | 131.2      | 148.3       |           |
|                           | 5 Tage 5            | 57.8 70  | .1 77.6           | 87.6       | 101.9       | 116.7     | 126.4       | 139.1      | 157.3       |           |
| D T hN/rN berechnen       | 6 Tage 6            | 60.6 73  | .5 81.4           | 91.9       | 106.9       | 122.4     | 132.6       | 145.9      | 164.9       | 4         |
|                           | 7 Tage 6            | 53.1  76 | .5  84.8          | 95.6       | 111.3       | 127.4     | 138.0       | 151.9      | 171.7       |           |

Durch Drücken des Buttons "Kopieren" werden die KOSTRA-DWD-2020-Daten des gewählten Rasterfeldes in die Zwischenablage kopiert.

Der Versickerungs-Expert fügt die Daten aus der Zwischenablage ein.

## 4. Daten weiterreichen

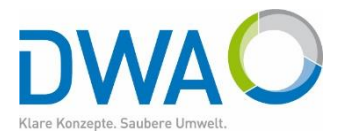

| 4.2.                   | Expo                           | ortie            | erer   | n in (         | CS∖          | /            |          |              |              | Datei Start                        | Einfügen                        | Seitenlayout               | Formeln              | Daten Ü              | KOSTRA-DWD<br>berprüfen | -2020_Z144_S10<br>Ansicht Hi | )6.csv - Excel<br>Ife Q W | /as möchten Sie    | Gerhard Langs<br>tun? | ädtler GL | - ■ |     | ×<br>₽ |
|------------------------|--------------------------------|------------------|--------|----------------|--------------|--------------|----------|--------------|--------------|------------------------------------|---------------------------------|----------------------------|----------------------|----------------------|-------------------------|------------------------------|---------------------------|--------------------|-----------------------|-----------|-----|-----|--------|
| C KOSTRA-D             | WD-2020-EWE                    |                  |        |                |              |              |          |              |              | A1 -                               | •<br>• × •                      | <i>f</i> <sub>x</sub> K    | OSTRA-DWD            | -2020-Einzelv        | verte                   |                              |                           |                    |                       |           |     |     | ~      |
| Ende                   | Report                         | C.SV-F           | xport  | Koniere        | n C          | Euler-Re     | nen      | Mod          | ellregen     |                                    | B<br>2020 Finanlu               | c                          | D                    | E                    | F                       | G                            | н                         | 1                  | J                     | к         | L   | м   | ļ      |
| 144 - 087              | Mittelwert (                   |                  | Zeile. | 144 - Spa      | lte: 106     | Ber          | echnung  | von Entwä    | sserungs     | 2 Bezeichnung<br>3 Niederschla     | : 144 - 106 Mitt<br>shöhen [mm] | elwert (hn)                |                      |                      |                         |                              |                           |                    |                       |           |     |     |        |
| 144 - 088              | Mittelwert (                   | nn)              | I Jar  | n-Dez          |              | für (        | Gebäude  | und Grund    | lstücke na   | 4 Zeitspanne:<br>5 Rasterfeld: 2   | Jan-Dez<br>eile 144, Spalte     | 106                        |                      |                      |                         |                              |                           |                    |                       |           |     |     |        |
| 144 - 090              | Mittelwert (                   | nn)              | • Nie  | ederschlag     | shöhe        | Bei          | KOSTR    | A-DWD-2      | 020 wird     | 6 D/T<br>7                         | 1.0                             | 2.0                        | 3.0                  | 5.0                  | 10.0                    | 20.0                         | 30.0                      | 50.0               | 100.0                 |           |     |     |        |
| 144 - 091              | Mittelwert (                   | nn)              |        | ederschlag     | sspende      |              | 2        | 5            | 10           | 8 5 min<br>9 10 min                | 6,2<br>8,6                      | 7,5<br>10,5                | 8,3<br>11,6          | 9,4<br>13,1          | 11<br>15,2              | 12,5<br>17,4                 | 13,6<br>18,9              | 5 15<br>9 20,8     | 16,9<br>23,5          |           |     |     |        |
| 144 - 093<br>144 - 094 | Mittelwert (I<br>Mittelwert (I | nn)<br>nn)       | 5 r    | min            | 6.2          | 7.5          | 8.3      | 9.4          | 11.0         | 10 15 min<br>11 20 min             | 10,2                            | 12,3<br>13,7               | 13,6<br>15,1         | 15,4                 | 17,9<br>19,9            | 20,5<br>22,8                 | 22,2<br>24,7              | 2 24,4<br>7 27,1   | 27,6                  |           |     |     |        |
| 144 - 095<br>144 - 096 | Mittelwert (                   | nn)<br>nn)       | 10     | i min<br>5 min | 8.6          | 10.5         | 11.6     | 13.1<br>15.4 | 15.2         | 12 30 min<br>13 45 min             | 12,9                            | 15,7                       | 17,4<br>19,7         | 19,6<br>22,3         | 22,8<br>25,9            | 26,1<br>29,7                 | 28,3 32,1                 | 3 31,1<br>L 35,4   | 35,2<br>40            |           |     |     |        |
| 144 - 097              | Mittelwert (                   | nn)              | 20     | ) min<br>) min | 11.3<br>12.9 | 13.7<br>15.7 | 15.1     | 17.1         | 19.9<br>22.8 | 15 90 min                          | 18                              | 21,8                       | 24,2                 | 24,3                 | 31,7                    | 36,4                         | 39,4                      | 43,3               | 43,0                  |           |     |     |        |
| 144 - 098              | Mittelwert (                   | n) –             | 45     | i min          | 14.7         | 17.8         | 19.7     | 22.3         | 25.9         | 17 2h<br>18 3h                     | 19,5<br>21,8                    | 23,7<br>26,4               | 26,2<br>29,3         | 29,6<br>33,1         | 34,4<br>38,5            | 39,4<br>44,1                 | 42,7<br>47,7              | 7 47<br>7 52,5     | 53,1                  |           |     |     | _      |
| 144 - 100              | Mittelwert (                   | nn)<br>nn)       | 90     | min            | 18.0         | 21.8         | 24.2     | 27.3         | 31.7         | 19 4 h<br>20 6 h                   | 23,6<br>26,3                    | 28,6<br>31,9               | 31,7<br>35,3         | 35,7<br>39,9         | 41,6<br>46,4            | 47,6<br>53,1                 | 51,6<br>57,5              | 56,8<br>63,3       | 64,2<br>71,6          |           |     |     |        |
| 144 - 102<br>144 - 103 | Mittelwert (I<br>Mittelwert (I | nn)<br>nn) O Hii | nweis  | 1              | [19.5        | 23.1         | 20.2     | 29.0         | × 38.5       | 21 9 h<br>22 12 h                  | 29,3<br>31,6                    | 35,5<br>38,3               | 39,3<br>42,5         | 44,4<br>47,9         | 51,7<br>55,7            | 59,1<br>63,8                 | 64,1<br>69,1              | L 70,5<br>L 76     | 79,7<br>86            |           |     |     |        |
| 144 - 104              | Mittelwert (                   | nn)              | Ausoa  | abe in Datei   | i:           |              |          |              | 11.6<br>16.4 | 23 18 h<br>24                      | 35,2                            | 42,6                       | 47,2                 | 53,3                 | 62                      | 71                           | 76,9                      | 9 84,6             | 95,7                  |           |     |     |        |
| 144 - 106              | Mittelwert (                   | nn)              | C:/ME  | MS/Test/D      | atentool/    | user/dwa/pr  | int/KOST | RA-          | 51.7<br>55.7 | 25 1 Tag<br>26 2 Tage<br>27 3 Tage | 45,5                            | 40<br>55,1<br>61.3         | 50,9<br>61,1<br>67,9 | 57,5<br>68,9<br>76.6 | 80,2<br>89,2            | 70,0<br>91,8<br>102 1        | 82,9<br>99,5<br>110,6     | 5 91,3<br>5 109,4  | 103,2<br>123,7        |           |     |     |        |
| D                      | willeiweit (i                  |                  | DVVD   | -2020_310      | 0_2 144.0    |              |          |              | 6 9          | 28 4 Tage<br>29 5 Tage             | 54,5                            | 66,1<br>70,1               | 73,2                 | 82,6                 | 96,2<br>101,9           | 110,1<br>116,7               | 119,2                     | 131,2              | 148,3                 |           |     |     | _      |
|                        |                                | =                |        |                | 150.0        |              | 67.0     | 76.6         | 30.2         | 30 6 Tage<br>31 7 Tage             | 60,6<br>63,1                    | 73,5<br>76,5               | 81,4<br>84,8         | 91,9<br>95,6         | 106,9<br>111,3          | 122,4<br>127,4               | 132,6<br>138              | 5 145,9<br>3 151,9 | 164,9<br>171,7        |           |     |     | _      |
| hN/rN                  |                                |                  |        | Tage<br>Tage   | 50.6         | 66.1         | 73.2     | 82.6         | 96.2         | 32<br>33 Unsicherhei               | ten laut DWD: +                 | /- Angabe [9               | %]                   |                      |                         |                              |                           |                    |                       |           |     |     | _      |
| DITIN                  | N/rN berech                    | nen              |        | lage<br>Tage   | 57.8<br>60.6 | 70.1         | 81.4     | 87.6         | 101.9        | 34 Die Unsicher                    | heiten/Tolerar                  | zbereiche s<br>-2020_Z144_ | ind nicht als        | generelle Sic        | herheitsaufs            | chläge zu ver                | stehen.                   | •                  |                       |           |     |     | ╞      |
|                        |                                |                  | 71     | Tage           | 63.1         | 76.5         | 84.8     | 95.6         | 111.3        | Bereit 😋 Bedier                    | nungshilfen: nicht              | verfügbar                  |                      |                      |                         |                              |                           |                    | <b>=</b>              |           |     | + 1 | 00 %   |

#### 4. Daten weiterreichen

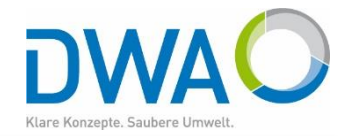

#### 4.3. Report

| ~                         |            |               |              |              |              | _               |        |          |
|---------------------------|------------|---------------|--------------|--------------|--------------|-----------------|--------|----------|
| C KOSTRA-DWD-2020-EWE     |            |               |              |              |              | Beze            | ichnu  | ng       |
| Ende Report CSV           | Export k   | Onieren       | Eule         | Pr-Regen     | Modellre     | Zeit            | spann  | e:       |
|                           |            | topicient     |              | - ·          | - intodeme   | Rast            | erfel  | d:       |
| 144 - 087 Mittelwert (hn) | Zeile: 144 | 4 - Spalte: 1 | 06           | Berechnung   | von Entwässe | er              |        |          |
| 144 - 088 Mittelwert (hn) | lan D      | 07            |              | für Gebäude  | und Grundstü | C D             | /т     |          |
| 144 - 089 Mittelwert (hn) | Sall-D     | CZ            |              | iui Oebaude  | una oranasta | ۲               | min    |          |
| 144 - 090 Mittelwert (hn) | Niede      | rschlagshöh   | e            | Bei KOSTR    | A-DWD-2020   | ) 10            | min    |          |
| 144 - 091 Mittelwert (hn) | Niede      | rschlagsspe   | nde          |              |              | 15              | min    | 1        |
| 144 - 092 Mittelwert (hn) | Daug       | ctufo 1       | 2            | 2            | 5            | 1 20            | min    | 1        |
| 144 - 093 Mittelwert (hn) | 5 min      | 5iule   1     | 7 5          | 83           | 94           | 30              | min    | 1        |
| 144 - 094 Mittelwert (hn) | 10 mi      | 0.2           | 10           | 5 11.6       | 13.4         | 45              | min    | 1        |
| 144 - 095 Mittelwert (hn) | 15 mi      | n 10.0        | 2 12         | 3 136        | 15.1         | 1 60            | min    | 1        |
| 144 - 096 Mittelwert (hn) | 20 mi      | n 11          | 2 12         | 7 15.0       | 17.1         | 1 90 :          | min    | 1        |
| 144 - 097 Mittelwert (hn) |            | n 12          | 0 15         | 7 17 4       | 10.6         | 2 2             | h      | 1        |
| 144 - 098 Mittelwert (hn) | 45 mi      | n 14          | 7 17         | 8 10.7       | 22.3         | 3 3             | h      | 2        |
| 144 - 099 Mittelwert (hn) |            | 1 14.         | 0 10         | <u> </u>     | 24.3         | 4               | h      | 2        |
| 144 - 100 Mittelwert (hn) | 00 mi      | n 18          | 0 21         | 8 242        | 27.3         | 6               | h      | 2        |
| 144 - 101 Mittelwert (hn) | 2 h        | 10.           | 5 22         | 7 26.2       | 20.6         | <b>9</b>        | h      | 2        |
| 144 - 102 Mittelwert (hn) | 2 II       | 21            | 3 Z3<br>8 26 | 1 20.2       | 23.0         | 12              | h      | 3        |
| 144 - 103 Mittelwert (hn) | 1 1 h      | 21.           | 6 28         | <u>6 317</u> | 35.7         | 18              | h      | 3        |
| 144 - 104 Mittelwert (hn) | 6.6        | 20.           | 2 20         | 0 35.3       | 30.0         | 4 1             | Terr   | 2        |
| 144 - 105 Mittelwert (hn) |            | 20.           | 2 25         | 5 20.2       | 44.4         | 4 <u>1</u>      | Tage   | 4        |
| 144 - 106 Mittelwert (hn) | 12 h       | 23.           | 6 20         | 3 425        | 44.4         | F 3             | Tage   | 5        |
| 144 - 107 Mittelwert (hn) | 12 II      | 35            | 2 42         | 6 47.2       | 52.2         | <u> </u>        | Tage   | 5        |
|                           |            | 33.           | 0 46         | 0 50.0       | 57.5         | 5               | Tage   | 5        |
|                           |            | 0 45          | 5 55         | 1 611        | 68.0         | 6               | Tage   | 6        |
| Т                         | 2 Tag      | - 40.<br>- 50 | 6 61         | 3 67.0       | 76.6         | <b>7</b>        | Tage   | 6        |
|                           |            | - 50.<br>- 54 | 5 66         | 1 73.2       | 82.6         | 0               |        |          |
|                           | 5 Tag      | a 57          | 8 70         | 1 77.6       | 87.6         | o unsi<br>1 Dio | .cnerh | e1<br>he |
| DITIbN/rN berechnen       | 6 Tag      | - 57.<br>- 60 | 6 73         | 5 81.4       | 01.0         | 1               | 011810 |          |
| Diffinition pereculien    | 7 Tag      | e 63          | 1 76         | 5 84.8       | 95.6         | 111.3           | 127    | 4        |

#### KOSTRA-DWD-2020-Einzelwerte

Nach den Vorgaben des Deutschen Wetterdienstes – Hydrometeorologie – Reguläre Veröffentlichung des DWD vom 14.12.2022

| Bezeichnung  | :144 - 1 | 106 M | ittelwer | t (hn) |
|--------------|----------|-------|----------|--------|
| Niederschlag | gshöhen  | [mm]  |          |        |
| Zeitspanne:  | Jan-Dea  | Z     |          |        |
| Rasterfeld:  | Zeile:   | 144,  | Spalte:  | 106    |

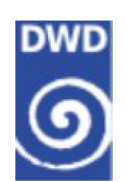

|     | D/T  | 1.0  | 2.0  | 3.0  | 5.0  | 10.0  | 20.0  | 30.0  | 50.0  | 100.0 |
|-----|------|------|------|------|------|-------|-------|-------|-------|-------|
| 5   | min  | 6.2  | 7.5  | 8.3  | 9.4  | 11.0  | 12.5  | 13.6  | 15.0  | 16.9  |
| 10  | min  | 8.6  | 10.5 | 11.6 | 13.1 | 15.2  | 17.4  | 18.9  | 20.8  | 23.5  |
| 15  | min  | 10.2 | 12.3 | 13.6 | 15.4 | 17.9  | 20.5  | 22.2  | 24.4  | 27.6  |
| 20  | min  | 11.3 | 13.7 | 15.1 | 17.1 | 19.9  | 22.8  | 24.7  | 27.1  | 30.7  |
| 30  | min  | 12.9 | 15.7 | 17.4 | 19.6 | 22.8  | 26.1  | 28.3  | 31.1  | 35.2  |
| 45  | min  | 14.7 | 17.8 | 19.7 | 22.3 | 25.9  | 29.7  | 32.1  | 35.4  | 40.0  |
| 60  | min  | 16.0 | 19.4 | 21.5 | 24.3 | 28.2  | 32.3  | 35.0  | 38.5  | 43.6  |
| 90  | min  | 18.0 | 21.8 | 24.2 | 27.3 | 31.7  | 36.4  | 39.4  | 43.3  | 49.0  |
| 2   | h    | 19.5 | 23.7 | 26.2 | 29.6 | 34.4  | 39.4  | 42.7  | 47.0  | 53.1  |
| 3   | h    | 21.8 | 26.4 | 29.3 | 33.1 | 38.5  | 44.1  | 47.7  | 52.5  | 59.4  |
| 4   | h    | 23.6 | 28.6 | 31.7 | 35.7 | 41.6  | 47.6  | 51.6  | 56.8  | 64.2  |
| 6   | h    | 26.3 | 31.9 | 35.3 | 39.9 | 46.4  | 53.1  | 57.5  | 63.3  | 71.6  |
| 9   | h    | 29.3 | 35.5 | 39.3 | 44.4 | 51.7  | 59.1  | 64.1  | 70.5  | 79.7  |
| 12  | h    | 31.6 | 38.3 | 42.5 | 47.9 | 55.7  | 63.8  | 69.1  | 76.0  | 86.0  |
| 18  | h    | 35.2 | 42.6 | 47.2 | 53.3 | 62.0  | 71.0  | 76.9  | 84.6  | 95.7  |
| 1 1 | Tag  | 37.9 | 46.0 | 50.9 | 57.5 | 66.9  | 76.6  | 82.9  | 91.3  | 103.2 |
| 2   | Tage | 45.5 | 55.1 | 61.1 | 68.9 | 80.2  | 91.8  | 99.5  | 109.4 | 123.7 |
| 3   | Tage | 50.6 | 61.3 | 67.9 | 76.6 | 89.2  | 102.1 | 110.6 | 121.7 | 137.6 |
| 4   | Tage | 54.5 | 66.1 | 73.2 | 82.6 | 96.2  | 110.1 | 119.2 | 131.2 | 148.3 |
| 5   | Tage | 57.8 | 70.1 | 77.6 | 87.6 | 101.9 | 116.7 | 126.4 | 139.1 | 157.3 |
| 6   | Tage | 60.6 | 73.5 | 81.4 | 91.9 | 106.9 | 122.4 | 132.6 | 145.9 | 164.9 |
| 7   | Tage | 63.1 | 76.5 | 84.8 | 95.6 | 111.3 | 127.4 | 138.0 | 151.9 | 171.7 |
|     |      |      |      |      |      |       |       |       |       |       |

#### Unsicherheiten laut DWD: +/- Angabe [%]

140.9 104.9

171.7

151.9

152.0

138.0

Die Unsicherheiten/Toleranzbereiche sind nicht als generelle Sicherheitsaufschläge zu verstehen.

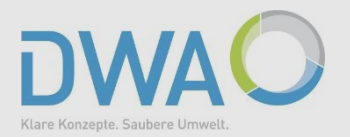

Zur Berechnung von Entwässerungsanlagen für Gebäude und Grundstücke sind alle Niederschlagswerte der Statistik nach "DIN 1986-100 | 2016-12" auf den Klassenfaktor 1 aufzurunden.

| C KOSTRA-DWD-2010R-EWE - X                                                                                                    |                                                                                                    |
|----------------------------------------------------------------------------------------------------|----------------------------------------------------------------------------------------------------|
| Ende Neues Rasterfeld Report Rasterfeld löschen CSV-Export Kopieren Euler-Regen Modellregen                                                                                                    | Grundwerte nach vorgabe DVVD                                                                                                    |
| 013 - 041 Mittelwert (hN)       ▲       Spalte: 13 - Zeile: 58       Berechnung von Entwässerungsanlagen         013 - 042 Mittelwert (hN)       ● Jan-Dez       15min 60min 24h 3d       für Gebäude und Grundstücke         013 - 044 Mittelwert (hN)       ● Jan-Dez       15min 60min 24h 3d       für Gebäude und Grundstücke                                                                                                    | Berechnung von Entwässerungsanlagen<br>15min 60min 24h 3d für Gebäude und Grundstücke                                                                                                    |
| 013 - 045 Mittelwert (hN)<br>013 - 046 Mittelwert (hN)<br>013 - 047 Mittelwert (hN)<br>013 - 047 Mittelwert (hN)<br>013 - 047 Mittelwert (hN)                                                                                                    | 1a         10.20         16.20         38.10         50.80         nach DIN 1986-100   2016-12           100a         Correst Correst C |
| O13 - 048 Mittelwert (hN)         Date State         I         I <thi< th="">         I         <thi< th="">         &lt;</thi<></thi<>                                                                                                    | nicht ment ang 60 Chasseniaktor                                                                                                    |
| O13 - 052 Mittelwert (hN)         20min         12.00         15.00         17.00         18.00         20.00         24.00         28.00         32.00         32.00         32.00         32.00         32.00         32.00         32.00         32.00         32.00         32.00         32.00         32.00         32.00         32.00         32.00         32.00         32.00         32.00         32.00         32.00         32.00         32.00         32.00         32.00         32.00         32.00         32.00         32.00         32.00         32.00         32.00         32.00         32.00         32.00         32.00         32.00         32.00         32.00         32.00         32.00         32.00         32.00         32.00         32.00         32.00         32.00         32.00         32.00         32.00         32.00         32.00         32.00         32.00         32.00         32.00         32.00         32.00         32.00         32.00         32.00         32.00         32.00         32.00         32.00         32.00         32.00         32.00         32.00         32.00         32.00         32.00         32.00         32.00         32.00         32.00         32.00         32.00         32.00         32                                                                                                    | Grundwerte gerundet auf den                                                                                                    |
| 013 - 055 Mittelwert (hN)                                                                                                    |                                                                                                    |
| 013         055         Mittelwert (hN)         90min         19.00         24.00         28.00         26.00         26.00         45.00         50.00         50.00         50.00         50.00         50.00         50.00         50.00         50.00         50.00         50.00         50.00         50.00         50.00         50.00         50.00         50.00         50.00         50.00         50.00         50.00         50.00         50.00         50.00         50.00         50.00         50.00         50.00         50.00         50.00         50.00         50.00         50.00         50.00         50.00         50.00         50.00         50.00         70.00         70.00           013         058         Mittelwert (hN)         3h         22.00         36.00         45.00         50.00         55.00         60.00         70.00         70.00         70.00         70.00         70.00         70.00         70.00         70.00         70.00         70.00         70.00         70.00         70.00         70.00         70.00         70.00         70.00         70.00         70.00         70.00         70.00         70.00         70.00         70.00         70.00         70.00         70.00         70.00                                                                                                    | Klassenfaktor 1                                                                                                    |
| 013 - 055 Mittelwert (NI)       000       24.00       28.00       28.00       28.00       28.00       28.00       55.00       50.00       50.00       50.00       50.00       50.00       50.00       50.00       50.00       50.00       50.00       50.00       50.00       50.00       50.00       50.00       50.00       50.00       50.00       50.00       50.00       50.00       50.00       50.00       50.00       50.00       60.00       70.00       70.00       70.00       70.00       70.00       70.00       70.00       70.00       70.00       70.00       70.00       70.00       70.00       70.00       70.00       70.00       70.00       70.00       70.00       70.00       70.00       70.00       70.00       70.00       70.00       70.00       70.00       70.00       70.00       70.00       70.00       70.00       70.00       70.00       70.00       70.00       70.00       70.00       70.00       70.00       70.00       70.00       70.00       70.00       70.00       70.00       70.00       70.00       70.00       70.00       70.00       70.00       70.00       70.00       70.00       70.00       70.00       70.00       70.00       70.00       70                                                                                                    | Klassenfaktor 1         15min 60min 24h 3d    Berechnung von Entwässerungsanlagen                                                                                                    |
| 013.055 Mittelwert (N)       001       000       24.00       28.00       28.00       28.00       28.00       28.00       28.00       28.00       28.00       28.00       28.00       28.00       28.00       28.00       28.00       28.00       28.00       28.00       28.00       28.00       28.00       28.00       28.00       28.00       28.00       28.00       28.00       28.00       28.00       28.00       28.00       28.00       28.00       28.00       28.00       28.00       28.00       28.00       28.00       28.00       28.00       50.00       50.00       50.00       50.00       50.00       50.00       50.00       50.00       50.00       50.00       50.00       50.00       50.00       50.00       50.00       50.00       50.00       50.00       50.00       50.00       50.00       50.00       50.00       60.00       70.00       70.00       70.00       70.00       70.00       70.00       70.00       70.00       70.00       70.00       70.00       70.00       70.00       70.00       70.00       70.00       70.00       70.00       70.00       70.00       70.00       70.00       70.00       70.00       70.00       70.00       70.00       70.00 </td <td>Klassenfaktor 1           15min 60min 24h 3d         Berechnung von Entwässerungsanlagen<br/>für Gebäude und Grundstücke<br/>nach DIN 1986-100   2016-12           100a         22.00         E5.00         00.00         120.00</td> | Klassenfaktor 1           15min 60min 24h 3d         Berechnung von Entwässerungsanlagen<br>für Gebäude und Grundstücke<br>nach DIN 1986-100   2016-12           100a         22.00         E5.00         00.00         120.00                                                                                                    |

#### 5. Bemessungswerte nach DIN 1986-100 | 2016-12

90,00

120,00

55,00

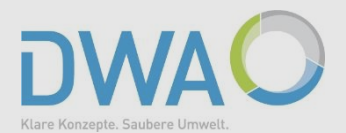

 $\times$ 

32.00 40.00

90.00

| KOSTI<br>Nach d | R <b>A-DWD-</b><br>len Vorgal | -2010R<br>ben des            | -Einze<br>Deutsch  | en Wett           | e<br>erdiens         | tes - Hy            | drometed | orologie            | a -      |           | DV     | VD     | C KOST  | RA-DV    | WD-2010R-EWE     |          |                               |          |                  |          |        |          |               |       |          |            |          | -       |       |
|-----------------|-------------------------------|------------------------------|--------------------|-------------------|----------------------|---------------------|----------|---------------------|----------|-----------|--------|--------|---------|----------|------------------|----------|-------------------------------|----------|------------------|----------|--------|----------|---------------|-------|----------|------------|----------|---------|-------|
| Bezeic          | hnung: 01                     | 3 - 059                      | Mittelw            | ert (hN           | )                    |                     |          |                     |          |           | 6      | 2      | Ende    | 2        | Neues Rasterf    | eld      | Report                        | Ras      | erfeld lös       | chen     | CSV-I  | Export   | Kopie         | ren   | Euler    | Regen      |          | Modellr | egen  |
| Zeitsp          | anne: Jar<br>feld:Spai        | onen (mm<br>n-Dez<br>lte: 13 | Zeile:             | 58                |                      |                     |          |                     |          |           |        | シ      | 013 -   | 0411     | Mittelwert (hN)  |          | Spalte: 13 -                  | Zeile: 5 | 8                |          |        |          |               |       | Berechn  | ung von E  | Entwässe | rungsan | lagen |
| Berech          | nung der                      | Dauerst                      | ufen na            | ch KOST           | RA-DWD-2             | 2010R               |          |                     |          |           | ~      |        | 013 -   | 0421     | Mittelwert (hN)  |          | Jan-Dez                       |          |                  | 15n      | nin 60 | min 3    | 24h           | 3d    | für Gebä | ude und    | Grundstü | cke     |       |
| Berech          | nung der<br>nung der          | Dauerst                      | uren (D<br>ufen (D | <= 60m<br>> 60min | 1n) u nj<br>n < 24h] | yperboll<br>) u und | w doppel | doppeit<br>lt logar | rithmisc | h         |        |        | 013 -   | 0441     | Mittelwert (hN)  |          | Niedersch                     | lagehöho | 10               | <u> </u> |        |          |               | 5.00  |          | 1086 1     | 0012016  | 12      |       |
| Berech          | nung der                      | Dauerst                      | ufen (D            | >= 24h            | ) u dopp             | pelt und            | w einf:  | ach loga            | arithmis | sch       |        |        | 013 -   | 045 I    | Mittelwert (hN)  |          | <ul> <li>Niedersch</li> </ul> | lagsnone |                  | 10,:     |        | ,00 [40  | <u>,00 [5</u> | 5,00  | nach Din | 11500-1    | 0012010  | -12     |       |
|                 | Be                            | erechnun                     | g von E            | ntwässer          | rungsanl             | agen fü             | r Gebäud | le und G            | rundstü  | cke       |        |        | 013 -   | 046      | Mittelwert (hN)  |          | O Medersen                    | agsspend | <sup>e</sup> 100 | a (32,0  | 0 ][55 | ,00 ][90 | ),00 ][1:     | 20,00 | × Klasse | enfaktor ' | 1        |         |       |
|                 |                               |                              |                    | nach I            | DIN 1986             | -100   :            | 2016-12  |                     |          |           |        |        | 013 -   | 0471     | Mittelwert (hN)  |          | Dauerstuf                     | e 1      | 2                | 3        | 3.3    | 5        | 10            | 20    | 25       | 30         | 33.3     | 50      | 100   |
| 0.00            | 1.00                          | 2.00                         | 3.00               | 3.30              | 5.00                 | 10.00               | 20.00    | 25.00               | 30.00    | 33.30     | 50.00  | 100.00 | 013 -   | 0481     | Mittelwert (hN)  |          | 5min                          | 5.50     | 7.50             | 8.50     | 8.50   | 10.00    | 11.50         | 14.00 | 14.00    | 15.00      | 15.00    | 16.00   | 18.0  |
|                 |                               |                              |                    |                   |                      |                     |          |                     |          |           |        |        | 013 -   | 0491     | Mittelwert (nn)  |          | 10min                         | 8.50     | 11.00            | 13.00    | 13.00  | 15.00    | 17.00         | 20.00 | 20.00    | 22.00      | 22.00    | 24.00   | 26.0  |
| 5min            | 5.50                          | 7.50                         | 8.50               | 8.50              | 10.00                | 11.50               | 14.00    | 14.00               | 15.00    | 15.00     | 16.00  | 18.00  | 013 -   | 0001     | willeiwert (niv) |          | 15min                         | 10.50    | 14 00            | 15 00    | 16 00  | 18 00    | 22 00         | 24 00 | 24 00    | 26.00      | 26 00    | 28.00   | 32 (  |
| 10min<br>15min  | 8.50                          | 14.00                        | 15.00              | 15.00             | 19.00                | 22.00               | 20.00    | 20.00               | 22.00    | 22.00     | 24.00  | 26.00  | 013 -   | 051 I    | Mittelwert (hN)  |          | 20min                         | 12.00    | 15.00            | 17.00    | 18.00  | 20.00    | 24.00         | 28.00 | 28.00    | 32.00      | 32.00    | 32.00   | 36.0  |
| 20m1n           | 12.00                         | 15.00                        | 17.00              | 18.00             | 20.00                | 24.00               | 28.00    | 28.00               | 32.00    | 32.00     | 32.00  | 36.00  | 013 -   | 052 I    | Mittelwert (hN)  |          | 20min                         | 12.00    | 19.00            | 20.00    | 22.00  | 20.00    | 24.00         | 20.00 | 20.00    | 26.00      | 32.00    | 26.00   | 40.0  |
| 30min           | 14.00                         | 18.00                        | 20.00              | 22.00             | 24.00                | 28.00               | 32.00    | 32.00               | 36.00    | 36.00     | 36.00  | 40.00  | 013 -   | 0531     | Mittelwert (hN)  |          | Somin                         | 14.00    | 10.00            | 20.00    | 22.00  | 24.00    | 20.00         | 32.00 | 32.00    | 30.00      | 30.00    | 30.00   | 40.0  |
| 45min           | 16.00                         | 20.00                        | 24.00              | 24.00             | 28.00                | 32.00               | 36.00    | 40.00               | 40.00    | 40.00     | 45.00  | 50.00  | 013     | 054      | Mittelwert (hN)  |          | 45min                         | 16.00    | 20.00            | 24.00    | 24.00  | 28.00    | 32.00         | 36.00 | 40.00    | 40.00      | 40.00    | 45.00   | 50.0  |
| 60min           | 17.00                         | 22.00                        | 26.00              | 26.00             | 32.00                | 36.00               | 40.00    | 45.00               | 45.00    | 45.00     | 50.00  | 55.00  | 013     | 0551     | Mittolwort (hN)  |          | 60min                         | 17.00    | 22.00            | 26.00    | 26.00  | 32.00    | 36.00         | 40.00 | 45.00    | 45.00      | 45.00    | 50.00   | 55.0  |
| 90min           | 19.00                         | 24.00                        | 28.00              | 28.00             | 32.00                | 40.00               | 45.00    | 45.00               | 50.00    | 50.00     | 50.00  | 55.00  | 013-    | 0551     | Mittolwort (hN)  |          | 90min                         | 19.00    | 24.00            | 28.00    | 28.00  | 32.00    | 40.00         | 45.00 | 45.00    | 50.00      | 50.00    | 50.00   | 55.0  |
| 25              | 20.00                         | 26.00                        | 32.00              | 32.00             | 36.00                | 40.00               | 45.00    | 50.00               | 50.00    | E0.00     | EE 00  | 60.00  | 013-    | 0501     | Mittelwert (HN)  |          | 2h                            | 20.00    | 26.00            | 32.00    | 32.00  | 36.00    | 40.00         | 45.00 | 50.00    | 50.00      | 50.00    | 55.00   | 60.0  |
| 211<br>3h       | 20.00                         | 20.00                        | 32.00              | 32.00             | 36.00                | 40.00               | 45.00    | 50.00               | 55.00    | 55.00     | 60.00  | 70.00  | 013 -   | 0571     | MITTEIWERT (NN)  |          | 3h                            | 22.00    | 28.00            | 32 00    | 36.00  | 36.00    | 45.00         | 50.00 | 50.00    | 55.00      | 55.00    | 60.00   | 70 (  |
| 4h              | 24.00                         | 32.00                        | 36.00              | 36.00             | 40.00                | 45.00               | 55.00    | 55.00               | 55.00    | 55.00     | 60.00  | 70.00  | 013 -   | 058 I    | Mittelwert (hN)  |          |                               | 24.00    | 32.00            | 36.00    | 36.00  | 40.00    | 45.00         | 55.00 | 55.00    | 55.00      | 55.00    | 60.00   | 70 (  |
| 6h              | 28.00                         | 36.00                        | 40.00              | 40.00             | 45.00                | 50.00               | 55.00    | 60.00               | 60.00    | 60.00     | 70.00  | 70.00  | 013_    | <u> </u> | Mittelwert (hNI) |          | Ch                            | 29.00    | 26.00            | 40.00    | 40.00  | 45.00    | 50.00         | 55.00 | 60.00    | 60.00      | 60.00    | 70.00   | 70.0  |
| 9h              | 32.00                         | 40.00                        | 45.00              | 45.00             | 50.00                | 55.00               | 60.00    | 70.00               | 70.00    | 70.00     | 70.00  | 80.00  | D       |          |                  | _        | 01                            | 28.00    | 30.00            | 40.00    | 40.00  | 45.00    | 50.00         | 55.00 | 00.00    | 00.00      | 00.00    | 70.00   | 10.0  |
| 12h             | 32.00                         | 40.00                        | 45.00              | 45.00             | 50.00                | 60.00               | 70.00    | 70.00               | 70.00    | 70.00     | 80.00  | 80.00  | D       |          |                  |          | 90                            | 32.00    | 40.00            | 45.00    | 45.00  | 50.00    | 55.00         | 60.00 | 70.00    | 70.00      | 70.00    | 70.00   | 80.0  |
| 19h             | 36.00                         | 45.00                        | 50.00              | 50.00             | 55.00                | 70.00               | 70.00    | 80.00               | 80.00    | 80.00     | 80.00  | 90.00  | т       |          |                  | 5        | 12h                           | 32.00    | 40.00            | 45.00    | 45.00  | 50.00    | 60.00         | 70.00 | 70.00    | 70.00      | 70.00    | 80.00   | 80.0  |
| 1.4             | 40.00                         | 50.00                        |                    |                   | co. 00               | 70.00               |          |                     |          |           |        |        |         |          |                  |          | 18h                           | 36.00    | 45.00            | 50.00    | 50.00  | 55.00    | 70.00         | 70.00 | 80.00    | 80.00      | 80.00    | 80.00   | 90.0  |
| 24              | 50.00                         | 55.00                        | 55.00              | 20.00             | 70.00                | 80.00               | 90.00    | 90.00               | 90.00    | 90.00     | 100.00 | 120.00 | hNI/rNI |          |                  | <u> </u> | 1d                            | 40.00    | 50 00            | 55 00    | 55.00  | 60 00    | 70.00         | 80.00 | 80 00    | 80.00      | 80 00    | 90.00   | 90 0  |
| 3d              | 55.00                         | 60.00                        | 70.00              | 70.00             | 80.00                | 90.00               | 90.00    | 100.00              | 100.00   | 100.00    | 120.00 | 120.00 | TIN/IN  |          |                  |          | 2d                            | 50.00    | 55.00            | 60.00    | 70.00  | 70.00    | 80.00         | 90.00 | 90.00    | 90.00      | 90.00    | 100.00  | 120   |
|                 |                               |                              |                    |                   |                      |                     |          |                     |          |           |        |        | D       | ITIhN    | V/rN berechnen   |          | 3d                            | 55.00    | 60.00            | 70.00    | 70.00  | 80.00    | 90.00         | 90.00 | 100.00   | 100.00     | 100.00   | 120.00  | 120   |
| Baster          | end auf (                     | den Grut                     | dwarten            |                   |                      |                     |          |                     |          |           |        |        |         | 1. 1.0   | and bor someon   |          |                               | 100.00   | 100.00           | 1.0.00   | 1.0.00 | 100.00   | 100.00        | 00.00 | 1.00.00  | 1.00.00    | 1.00.00  |         | 1.20  |
| W               | ederkehr                      | - Gru                        | and teen           |                   | Ni                   | ederschl            | lagshöhe | n hN fm             | ml ie Da | auerstufe | ρ      |        |         |          |                  |          |                               |          |                  |          |        |          |               |       |          |            |          |         |       |
|                 | Interval1                     | Kla                          | ssenwert           | :e                | 15min                | Den Denn            | 60min    | the state of the    | 24h      |           | 72h    |        |         |          |                  |          |                               |          |                  |          |        |          |               |       |          |            |          |         |       |
|                 |                               | Fa                           | ktor [-]           |                   | 1                    |                     | 1        |                     | 1        |           | 1      |        |         |          |                  |          |                               |          |                  |          |        |          |               |       |          |            |          |         |       |
|                 | 18                            |                              | [mm]               |                   | 10,50                |                     | 17,00    |                     | 40,00    |           | 55,00  |        |         |          |                  |          |                               |          |                  |          |        |          |               |       |          |            |          |         |       |
|                 |                               | Fa                           | ktor [-]           |                   | 1                    |                     | 1        |                     | 1        |           | 1      |        |         |          |                  |          | 1. 1.11                       |          |                  |          |        |          |               |       |          |            |          |         |       |

Berechnungsregenspenden für Dachflächen

100a

Notentwässerung

| Maßgebende  | Regendauer | 5 | Minuten            |   |        |           |
|-------------|------------|---|--------------------|---|--------|-----------|
| Bemessung   |            |   | r.,,               | = | 333,33 | 1/ (s*ha) |
| Notentwässe | erung      |   | r <sub>5,100</sub> | = | 600,00 | 1/(s*ha)  |

[mm]

32,00

r<sub>15,30</sub> = 288,89 1/(\*\*ha)

#### Berechnungsregenspenden für Grundstücksflächen

| Maßgebende Regendauer 5 | 5 1 | Minuten            |   |        |                      |
|-------------------------|-----|--------------------|---|--------|----------------------|
| Bemessung               |     | r 5,2              | = | 250,00 | 1/ (s*hs)            |
| Notentwässerung         |     | r <sub>5,30</sub>  | = | 500,00 | 1/ <sub>(s*hs)</sub> |
| Maßgebende Regendauer 1 | 0   | Minuten            | 1 |        |                      |
| Bemessung               |     | r10.2              | = | 183,33 | 1/(s*ha)             |
| Notentwässerung         |     | r <sub>10,30</sub> | = | 366,67 | 1/(s*ha)             |
| Maßgebende Regendauer 1 | .5  | Minuten            | L |        |                      |
| Domonautor              |     | T                  | - | 155 56 | 1/                   |

Das Ergebnis lässt sich weiter verarbeiten, als:

- Report
- **CSV-Export**
- Kopie über den Zwischenspeicher z.B. zur • Weiterreichung an DWA-Versickerungs-Expert

## 6. Modellregen

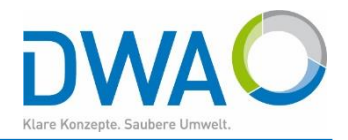

#### 6.1. Euler-Regen (immer aus den DWD-Daten, ohne Klassenfaktor)

| Selektion<br>KOSTR/ V 144 106                                                                                                    | •                                                                                                    | Weldergoven                                                                                                    | 349                                                                                                    | K                                                                                                    | OSTRA-DWI                                                                                                    | 0-2020_144                                                                                                    | 106<br>Sieatalbanae                                                                                                    | r Heide                                                                                                    | E                                                                                                    |                                                                                                    |                                        |                                        | 29)<br>49<br>49                        |
|----------------------------------------------------------------------------------------------------|----------------------------------------------------------------------------------------------------|----------------------------------------------------------------------------------------------------|----------------------------------------------------------------------------------------------------|----------------------------------------------------------------------------------------------------|----------------------------------------------------------------------------------------------------|----------------------------------------------------------------------------------------------------|----------------------------------------------------------------------------------------------------|----------------------------------------------------------------------------------------------------|----------------------------------------------------------------------------------------------------|----------------------------------------------------------------------------------------------------|----------------------------------------|----------------------------------------|----------------------------------------|
| Ende Report CS                                                                                                    | V-Export K                                                                                                    | Copieren                                                                                                    | Euler-Re                                                                                                    | egen                                                                                                    | Mod                                                                                                    | ellregen                                                                                                    | Visual                                                                                                    | isieren 6                                                                                                    | 60 m 🝷 20                                                                                                    | ) <mark>a ▼</mark> ●D<br>⊖Já                                                                                                    | auerstufe<br>ährlichkeit               | uel                                    |                                        |
| 144 - 087 Mittelwert (m)           144 - 088 Mittelwert (m)           144 - 088 Mittelwert (m)           144 - 090 Mittelwert (m)           144 - 091 Mittelwert (m)           144 - 093 Mittelwert (m)           144 - 093 Mittelwert (m)           144 - 093 Mittelwert (m)           144 - 095 Mittelwert (m)           144 - 095 Mittelwert (m)           144 - 095 Mittelwert (m)           144 - 096 Mittelwert (m)           144 - 096 Mittelwert (m)           144 - 100 Mittelwert (m)           144 - 103 Mittelwert (m)           144 - 104 Mittelwert (m)           144 - 105 Mittelwert (m)           144 - 104 Mittelwert (m)           144 - 105 Mittelwert (m)           144 - 104 Mittelwert (m)           144 - 105 Mittelwert (m)           144 - 107 Mittelwert (m)           144 - 107 Mittelwert (m)           144 - 107 Mittelwert (m)           144 - 107 Mittelwert (m)           144 - 107 Mittelwert (m)           144 - 107 Mittelwert (m) | Zeile: 144     Jan-De     Nieder     Nieder     Daver     Smin     10 mir     30 mir     30 mir     45 mir     90 mir     2 h     C Euler-Regen     Ende     Jahrlichkeit     Dauerstufe | A - Spatte: 106     az     schlagshöhe     schlagsspiele     schlagsspiele | Bee           fur           Bei           7.5           10.5           12.3           13.7           15.7           17.8           23.7           23.7           Euler-R           Euler-R           Euler-R           Euler-R | rechnung v           Gebäude           i KOSTR/           3           8.3           11.6           13.6           15.1           17.4           19.7           21.5           24.2           26.2           144 - 106           egen Typ           egen Typ           egen Typ           egen Typ | von Entwä<br>und Grund<br>A-DWD-2<br>5<br>9.4<br>13.1<br>15.4<br>17.1<br>19.6<br>22.3<br>24.3<br>27.3<br>29.6<br>5<br>Mittelwer<br>I: Höchste<br>II: Höchste<br>III: Höchste | sserungsa<br>stücke na<br>020 wird a<br>10<br>11.0<br>15.2<br>17.9<br>22.8<br>25.9<br>28.2<br>31.7<br>34.4<br>x<br>k (hn)<br>Niedersci<br>e Niedersci | nlagen<br>ch DIN 198<br>uf Anpassu<br>20<br>12.5<br>17.4<br>20.5<br>22.8<br>26.1<br>29.7<br>32.3<br>36.4<br>39.4<br>hlagsintens<br>hlagsintens<br>chlagsintens | 6-100   20<br>ing an Kla<br>30<br>13.6<br>18.9<br>22.2<br>24.7<br>28.3<br>32.1<br>35.0<br>39.4<br>42.7<br>ität am An<br>sität nach 3<br>sität nach | 016-12:<br>ssenfaktor<br>50<br>150<br>20.8<br>24.4<br>27.1<br>35.4<br>38.5<br>43.3<br>47.0<br>50<br>15.0<br>20.8<br>24.4<br>27.1<br>31.1<br>38.5<br>43.3<br>47.0<br>50<br>50<br>50<br>50<br>50<br>20.8<br>50<br>50<br>20.8<br>50<br>20.8<br>50<br>50<br>50<br>50<br>50<br>50<br>50<br>50<br>50<br>50 | verzichtett<br>100<br>169<br>23.5<br>27.6<br>30.7<br>35.2<br>40.0<br>43.0<br>53.1<br>1<br>1<br>1<br>1<br>1<br>1<br>1<br>1<br>1<br>1<br>1<br>1<br>1 | er                                     | I Grant Str.                           |                                        |
| hN/rN                                                                                                    | Hinweis: Aus                                                                                                    | swertung nach L                                                                                                    | auer linea                                                                                                    | ar interpoli                                                                                                    | ert                                                                                                    |                                                                                                    |                                                                                                    |                                                                                                    |                                                                                                    |                                                                                                    |                                        |                                        |                                        |
| D I hN/rN berechnen                                                                                                    |                                                                                                    | Regenhöhen I                                                                                                    | aden                                                                                                    |                                                                                                    |                                                                                                    | Euler-Re                                                                                                    | gen berech                                                                                                    | nnen                                                                                                    |                                                                                                    | Exportoptic                                                                                                    | onen                                   | Expo                                   | tieren                                 |
|                                                                                                    | Aussage<br>Niedersc<br>Euler-Re<br>Euler-Re<br>Euler-Re                                                                                                    | hlagsdauer t [m<br>hlagshöhe [mm]<br>gen Typ I, hN [m<br>gen Typ II, hN [n<br>gen Typ III, (45%                                                                                                    | in]<br>im]<br>nm]<br>6) hN [mm                                                                                                    | ]                                                                                                    |                                                                                                    |                                                                                                    | 1<br>5.0<br>11.0<br>11.0<br>1.1<br>0.7                                                                                                    | 2<br>10.0<br>15.2<br>4.2<br>1.0<br>0.8                                                                                                    | 3<br>15.0<br>17.9<br>2.7<br>1.4<br>1.0                                                                                                    | 4<br>20.0<br>19.9<br>2.0<br>1.5<br>1.1                                                                                                    | 5<br>25.0<br>21.4<br>1.5<br>2.0<br>1.0 | 6<br>30.0<br>22.8<br>1.4<br>2.7<br>1.4 | 7<br>35.0<br>23.8<br>1.0<br>4.2<br>1.5 |
|                                                                                                    | KOSTRA-D                                                                                                    | WD-2020, 144                                                                                                    | - 106 Mitte                                                                                                    | elwert (hn)                                                                                                    |                                                                                                    |                                                                                                    |                                                                                                    |                                                                                                    |                                                                                                    |                                                                                                    |                                        |                                        |                                        |

Mit "Euler-Regen" öffnen Sie den Dialog zur Erstellung der Euler-Regen Typ I bis III.

#### Wählen Sie die gewünschte

- Jährlichkeit und
- Dauerstufe und lassen den

"Euler-Regen berechnen".

- Mit "Exportoptionen" bestimmen Sie die Optionen f
  ür den Export
- und "Exportieren" schließlich.

# 6. Modellregen

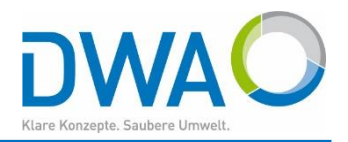

# 6.2. Modellregengruppen nach Otter-Königer (immer aus den DWD-Daten, ohne Klassenfaktor)

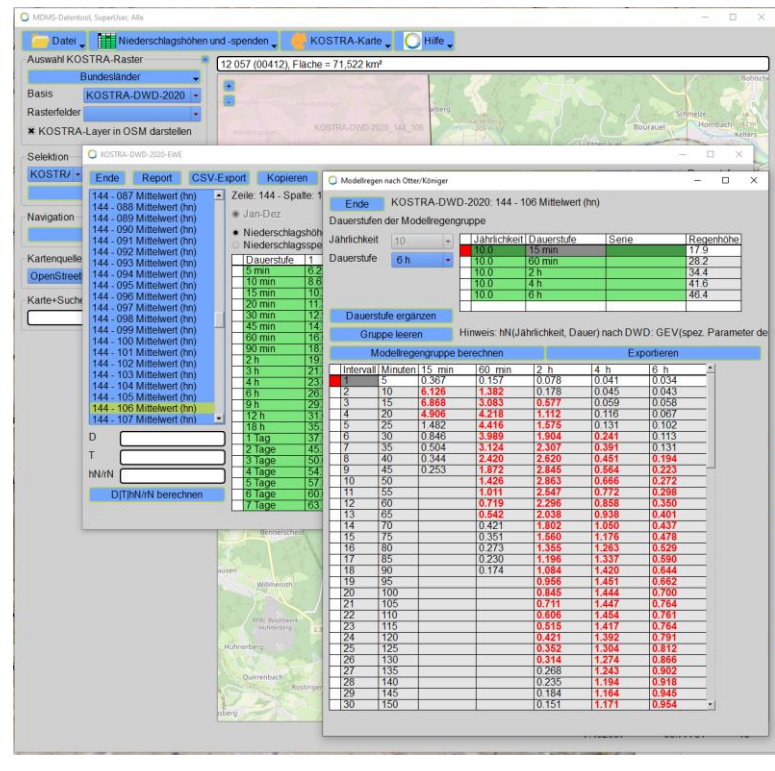

Mit "Modellregen" öffnen Sie den Dialog zur Erstellung der Modellregengruppe nach Otter-Königer.

Stellen Sie für die gewünschte

- Jährlichkeit
- die relevanten Dauerstufen zusammen und lassen die

"Modellregengruppe berechnen".

- Mit "Exportieren" bestimmen Sie die Optionen für den Export
- und exportieren schließlich.

#### 7. KOSTRA-Karte anzeigen

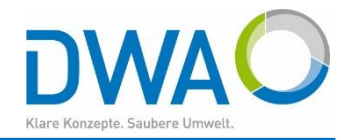

| MS-Datentool, SuperUser, Alle – 🗆 🗙                                                                                                    |   |
|----------------------------------------------------------------------------------------------------|---|
| Datei 🖉 🎬 Niederschlagshöhen und -spenden 🚛 🏉 KOSTRA-Karte 🚛 🚫 Hilfe 🕽                                                                                                    |   |
| wahl KOSTRA-Raster 12 057 (00412), Flache = 71,522 km <sup>2</sup>                                                                                                    |   |
| Bundesländer                                                                                                    |   |
| KOSTRA-DWD-2020                                                                                                    |   |
| erfelder                                                                                                    |   |
| OSTRA-Layer in OSM darstellen                                                                                                    |   |
| ktion                                                                                                    |   |
| STR/ • 144 106 Ende KOSTRA-DWD-2020                                                                                                    | • |
| Keine                                                                                                    |   |
| gation Daugretting 15 min                                                                                                    |   |
| Volibid Parkers Tomm                                                                                                    |   |
| enquele Wiederkehrintervall [a] 100a                                                                                                    | - |
| anStreetMap (OSM) ▶ KK                                                                                                    |   |
| etSuche Auswertungsbereich                                                                                                    |   |
| Auswertung für Deutschland                                                                                                    |   |
| Ergebnis zusätzlich in Isolinien darstellen                                                                                                    |   |
| Darstellungsoptionen                                                                                                    |   |
| Transparenz des Ergebnislayers                                                                                                    |   |
|                                                                                                    |   |
|                                                                                                    |   |
| KOSTRA-Karte anzeigen                                                                                                    |   |
| KOSTRA-Karte berechnen                                                                                                    |   |
| Report                                                                                                    |   |
| Legende freistellen Links oben                                                                                                    | - |
| Ausrichtung Hoch                                                                                                    |   |
| Neu Karte hinzu ? Report                                                                                                    | 5 |
| were second and a second and a |   |
|                                                                                                    |   |

Im Menü "KOSTRA-Karte" öffnen Sie den Dialog zur Auswahl der KOSTRA-Parameter.

Wählen Sie die gewünschte

**KOSTRA-Basis** 

- Dauerstufe und
- das Wiederkehrintervall, die Darstellungsoptionen für
- Deutschland oder den Kartenausschnitt,
- die Platzierung der Legende und lassen die "KOSTRA-Karte berechnen".

#### 7. KOSTRA-Karte anzeigen

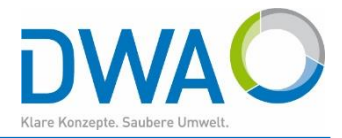

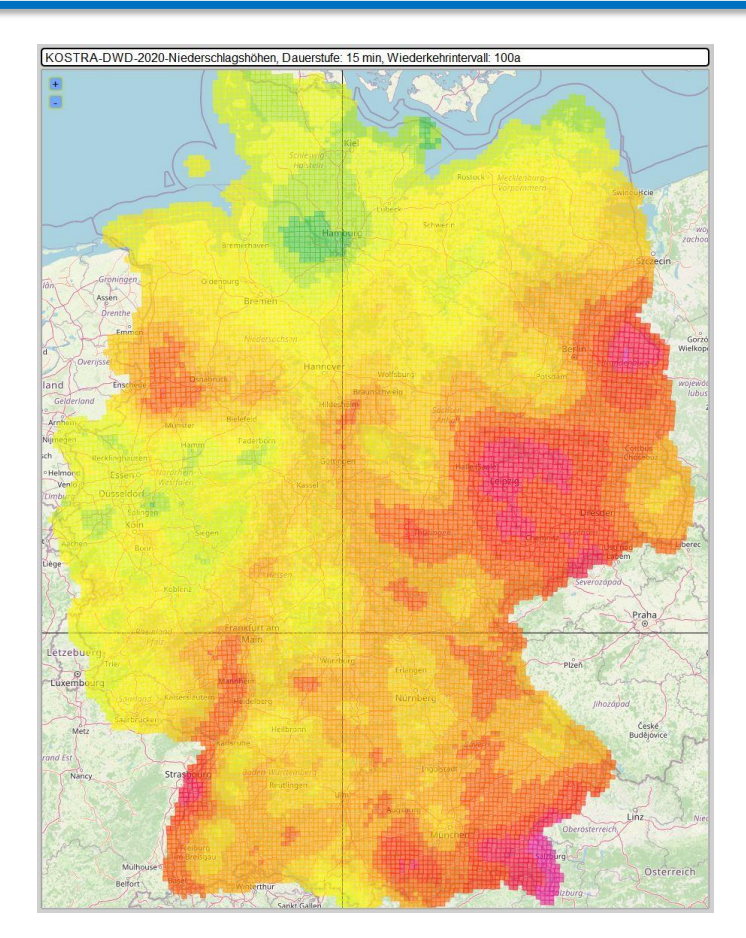

#### Mit den Report-Optionen kann das Ergebnis ausgegeben werden.

| 🔘 KOSTRA-Karte anze                         | igen                                                                                                    |            |   |        |            | -     |       | × |
|---------------------------------------------|----------------------------------------------------------------------------------------------------|------------|---|--------|------------|-------|-------|---|
| Ende                                        | KOSTRA-DWD-2020                                                                                                    |            |   | •      |            |       |       |   |
| KOSTRA-Parameter                            |                                                                                                    |            |   |        |            |       |       |   |
| Dauerstufe                                  |                                                                                                    | 15 min     |   | -      |            |       |       |   |
| Wiederkehrintervall [a]                     |                                                                                                    | 100a       |   | -      |            |       |       |   |
| Auswertungsbe                               | reich                                                                                                    |            |   |        |            |       |       |   |
| Auswertung für Deutschland                  |                                                                                                    |            |   | •      | · Doverstu | Fe: 1 | 5 min |   |
| Froebnis zusätzlich in Isolinien darstellen |                                                                                                    |            |   |        | · Jährlich | keit: | 100a  |   |
| Ergobilio 200                               | all for the source of the source of the sour |            |   |        | 38,5       | - 31  | 9,0   |   |
| Darstellungsopt                             | ionen                                                                                                    |            |   |        | 37,0       | - 38  | 8,5   |   |
| Transparenz de                              | s Ergebnislayers                                                                                                    | 0          |   | -      | 35,5       | - 31  | 7,0   |   |
| Ergobniclavor im Hintorgrund                |                                                                                                    |            |   | 34,0   | - 35       | 5,5   |       |   |
|                                             | a intrinitergrund                                                                                                    |            |   |        | 32,5       | - 34  | 4,0   |   |
| KOSTRA-Karte anzeigen                       |                                                                                                    |            |   |        | 31,0       | - 30  | 2,5   |   |
| KOSTRA-Karte berechnen                      |                                                                                                    |            |   |        | 29,5       | - 3   | 1,0   |   |
|                                             |                                                                                                    |            |   |        | 28,0       |       |       |   |
| Report                                      |                                                                                                    |            |   |        | 25,0       |       |       |   |
| Legende freis                               | stellen                                                                                                    | Links oben |   | -      | 23,5       | - 2   | 5,0   |   |
| Ausrichtung                                 |                                                                                                    | Hoch       |   | -      | 22,0       | - 23  | 3,5   |   |
| Neu                                         | Karte h                                                                                                    | iinzu      | ? | Report |            |       |       |   |
|                                             |                                                                                                    |            |   |        |            |       |       |   |
|                                             |                                                                                                    |            |   |        |            |       |       |   |
|                                             |                                                                                                    |            |   |        |            |       |       |   |

#### KOSTRA-Raster fertig berechnet